# ECOL 553L

#### Introduction to Formats, UNIX, and VIM

### File Formats and Introduction to Unix

- "Today"s Topics:
  - Sequence File Formats
  - Unix Intro
    - Basic Commands
    - SSH
  - VIM (file editing)

 The Syllabus has been on the (now down) server, is now temporarily at http://www.cs.arizona.edu/~deblasio/ECOL553/

- The Syllabus has been on the (now down) server, is now temporarily at http://www.cs.arizona.edu/~deblasio/ECOL553/
- You will find the tentative semester schedule, as well as the grading policy

- The Syllabus has been on the (now down) server, is now temporarily at http://www.cs.arizona.edu/~deblasio/ECOL553/
- You will find the tentative semester schedule, as well as the grading policy

- The Syllabus has been on the (now down) server, is now temporarily at http://www.cs.arizona.edu/~deblasio/ECOL553/
- You will find the tentative semester schedule, as well as the grading policy
- Readings are from "Beginning Perl" by Simon Cozens

- The Syllabus has been on the (now down) server, is now temporarily at http://www.cs.arizona.edu/~deblasio/ECOL553/
- You will find the tentative semester schedule, as well as the grading policy
- Readings are from "Beginning Perl" by Simon Cozens
- Lab Grades:

- The Syllabus has been on the (now down) server, is now temporarily at http://www.cs.arizona.edu/~deblasio/ECOL553/
- You will find the tentative semester schedule, as well as the grading policy
- Readings are from "Beginning Perl" by Simon Cozens
- Lab Grades:
  - Homework 40%

- The Syllabus has been on the (now down) server, is now temporarily at http://www.cs.arizona.edu/~deblasio/ECOL553/
- You will find the tentative semester schedule, as well as the grading policy
- Readings are from "Beginning Perl" by Simon Cozens
- Lab Grades:
  - Homework 40%
  - Quizzes 50%

- The Syllabus has been on the (now down) server, is now temporarily at http://www.cs.arizona.edu/~deblasio/ECOL553/
- You will find the tentative semester schedule, as well as the grading policy
- Readings are from "Beginning Perl" by Simon Cozens
- Lab Grades:
  - Homework 40%
  - Quizzes 50%
  - Class Participation 10%

- The Syllabus has been on the (now down) server, is now temporarily at http://www.cs.arizona.edu/~deblasio/ECOL553/
- You will find the tentative semester schedule, as well as the grading policy
- Readings are from "Beginning Perl" by Simon Cozens
- Lab Grades:
  - Homework 40%
  - Quizzes 50%
  - Class Participation 10%
  - (lowest quiz grade and lowest homework grade dropped)

There will be ~1 homework and one quiz per week

- There will be ~1 homework and one quiz per week
  - Probably on Tuesdays

- There will be ~1 homework and one quiz per week
  - Probably on Tuesdays
- The in class quizzes are timed but open book/computer

- There will be ~1 homework and one quiz per week
  - Probably on Tuesdays
- The in class quizzes are timed but open book/computer
- The homework will be assigned at the begining of the week (on Tuesday) and will be due one week after

- There will be ~1 homework and one quiz per week
  - Probably on Tuesdays
- The in class quizzes are timed but open book/computer
- The homework will be assigned at the begining of the week (on Tuesday) and will be due one week after
  - This week is an exception

#### Raw Data

 sequencer images (think back to what Dr. Barker was talking about last week)

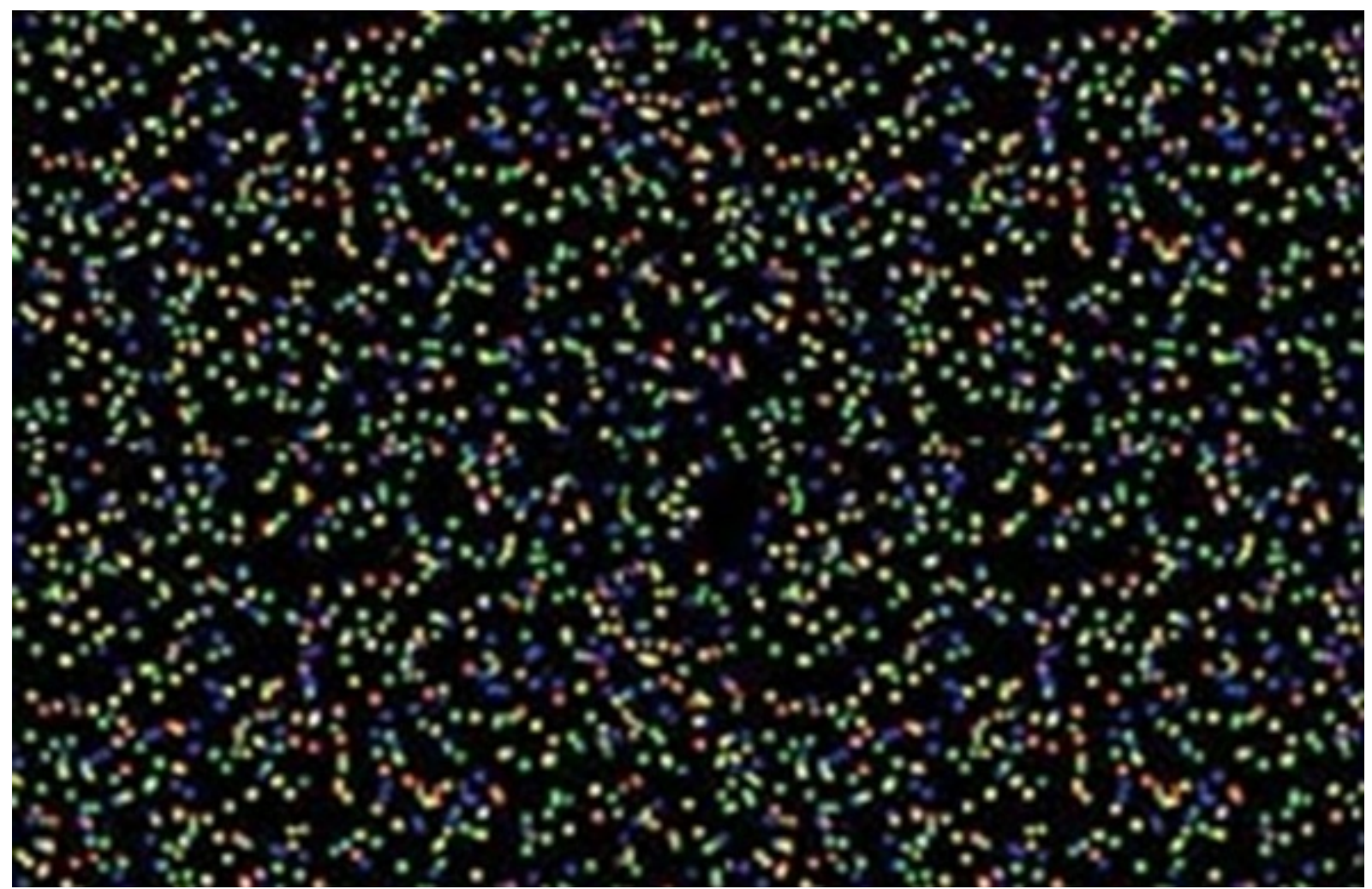

- Raw Data
  - sequencer images (think back to what Dr. Barker was talking about last week)
  - chromatograph data

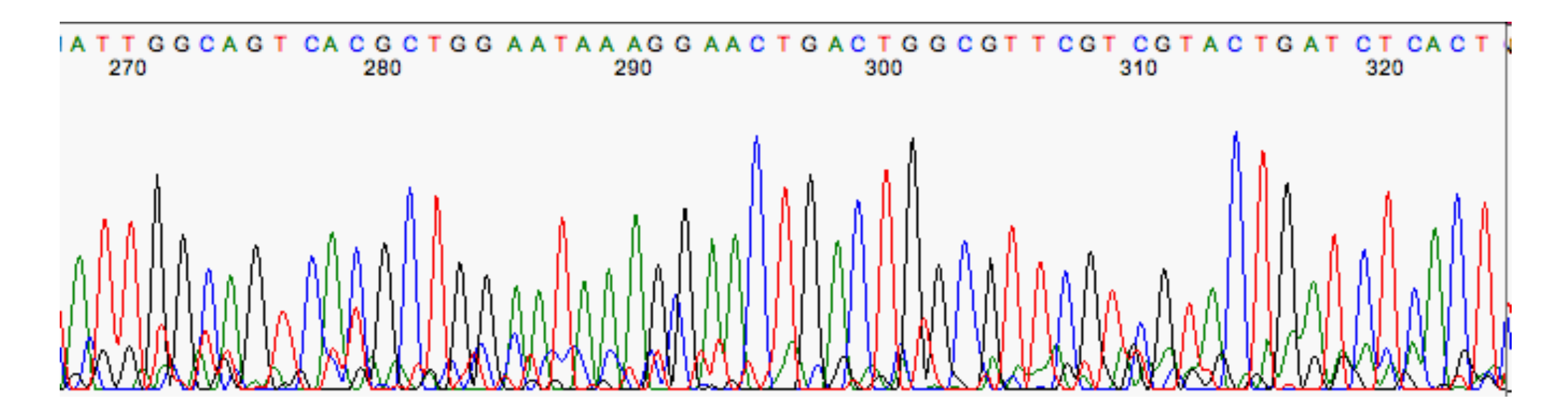

- Raw Data
  - sequencer images (think back to what Dr. Barker was talking about last week)
  - chromatograph data
- Sequence Data

- >gi|5524211|gb|AAD44166.1| cytochrome b [Elephas maximus maximus] LCLYTHIGRNIYYGSYLYSETWNTGIMLLLITMATAFMGYVLPWGQMSFWGATVITNLFSAIPYIGTNLV EWIWGGFSVDKATLNRFFAFHFILPFTMVALAGVHLTFLHETGSNNPLGLTSDSDKIPFHPYYTIKDFLG LLILILLLLLALLSPDMLGDPDNHMPADPLNTPLHIKPEWYFLFAYAILRSVPNKLGGVLALFLSIVIL GLMPFLHTSKHRSMMLRPLSQALFWTLTMDLLTLTWIGSQPVEYPYTIIGQMASILYFSIILAFLPIAGX
- Sequence Data

- >gi|5524211|gb|AAD44166.1| cytochrome b [Elephas maximus maximus] LCLYTHIGRNIYYGSYLYSETWNTGIMLLLITMATAFMGYVLPWGQMSFWGATVITNLFSAIPYIGTNLV EWIWGGFSVDKATLNRFFAFHFILPFTMVALAGVHLTFLHETGSNNPLGLTSDSDKIPFHPYYTIKDFLG LLILILLLLLALLSPDMLGDPDNHMPADPLNTPLHIKPEWYFLFAYAILRSVPNKLGGVLALFLSIVIL GLMPFLHTSKHRSMMLRPLSQALFWTLTMDLLTLTWIGSQPVEYPYTIIGQMASILYFSIILAFLPIAGX
- Sequence Data
  - 3 major components

- >qi|5524211|qb|AAD44166.1| cytochrome b [Elephas maximus maximus] LCLYTHIGRNIYYGSYLYSETWNTGIMLLLITMATAFMGYVLPWGQMSFWGATVITNLFSAIPYIGTNLV EWIWGGFSVDKATLNRFFAFHFILPFTMVALAGVHLTFLHETGSNNPLGLTSDSDKIPFHPYYTIKDFLG LLILILLLLLALLSPDMLGDPDNHMPADPLNTPLHIKPEWYFLFAYAILRSVPNKLGGVLALFLSIVIL GLMPFLHTSKHRSMMLRPLSQALFWTLTMDLLTLTWIGSQPVEYPYTIIGQMASILYFSIILAFLPIAGX
- Sequence Data
  - 3 major components
    - sequence (nucleotide, amino acid, structure, quality...)

#### Raw Data

>gi|5524211|gb|AAD44166.1| cytochrome b [Elephas maximus maximus] LEDITHIGKNIITGSTITSETWNTGTHILDITHATATHGTVLFWGQMSTWGATVITNEFSATTTIGTNLV EWIWGGFSVDKATLNRFFAFHFILPFTMVALAGVHLTFLHETGSNNPLGLTSDSDKIPFHPYYTIKDFLG LLILILLLLLALLSPDMLGDPDNHMPADPLNTPLHIKPEWYFLFAYAILRSVPNKLGGVLALFLSIVIL GLMPFLHTSKHRSMMLRPLSOALFWTLTMDLLTLTWIGSOPVEYPYTIIGOMASILYFSIILAFLPIAGX

#### Sequence Data

- 3 major components
  - sequence (nucleotide, amino acid, structure, quality...)
  - label (identifier, name)

#### Raw Data

>gi|5524211|gb|AAD44166.1| cytochrome b [Elephas maximus maximus] LCLYTHIGRNIYYGSYLYSETWNTGIMLLLITMATAFMGYVLPWGQMSFWGATVITNLFSAIPYIGTNLV EWIWGGFSVDKATLNRFFAFHFILPFTMVALAGVHLTFLHETGSNNPLGLTSDSDKIPFHPYYTIKDFLG LLILILLLLLALLSPDMLGDPDNHMPADPLNTPLHIKPEWYFLFAYAILRSVPNKLGGVLALFLSIVIL GLMPFLHTSKHRSMMLRPLSOALFWTLTMDLLTLTWIGSOPVEYPYTIIGOMASILYFSIILAFLPIAGX

#### Sequence Data

- 3 major components
  - sequence (nucleotide, amino acid, structure, quality...)
  - label (identifier, name)
  - meta-data [optional] (location, publication, species...)

Sequence Data

- Sequence Data
  - Fasta

>gi|5524211|gb|AAD44166.1| cytochrome b [Elephas maximus maximus] LCLYTHIGRNIYYGSYLYSETWNTGIMLLLITMATAFMGYVLPWGQMSFWGATVITNLFSAIPYIGTNLV EWIWGGFSVDKATLNRFFAFHFILPFTMVALAGVHLTFLHETGSNNPLGLTSDSDKIPFHPYYTIKDFLG LLILILLLLLALLSPDMLGDPDNHMPADPLNTPLHIKPEWYFLFAYAILRSVPNKLGGVLALFLSIVIL GLMPFLHTSKHRSMMLRPLSQALFWTLTMDLLTLTWIGSQPVEYPYTIIGQMASILYFSIILAFLPIAGX

- Sequence Data
  - Fasta

>gi|5524211|gb|AAD44166.1| cytochrome b [Elephas maximus maximus] LCLYTHIGRNIYYGSYLYSETWNTGIMLLLITMATAFMGYVLPWGQMSFWGATVITNLFSAIPYIGTNLV EWIWGGFSVDKATLNRFFAFHFILPFTMVALAGVHLTFLHETGSNNPLGLTSDSDKIPFHPYYTIKDFLG LLILILLLLLALLSPDMLGDPDNHMPADPLNTPLHIKPEWYFLFAYAILRSVPNKLGGVLALFLSIVIL GLMPFLHTSKHRSMMLRPLSQALFWTLTMDLLTLTWIGSQPVEYPYTIIGQMASILYFSIILAFLPIAGX

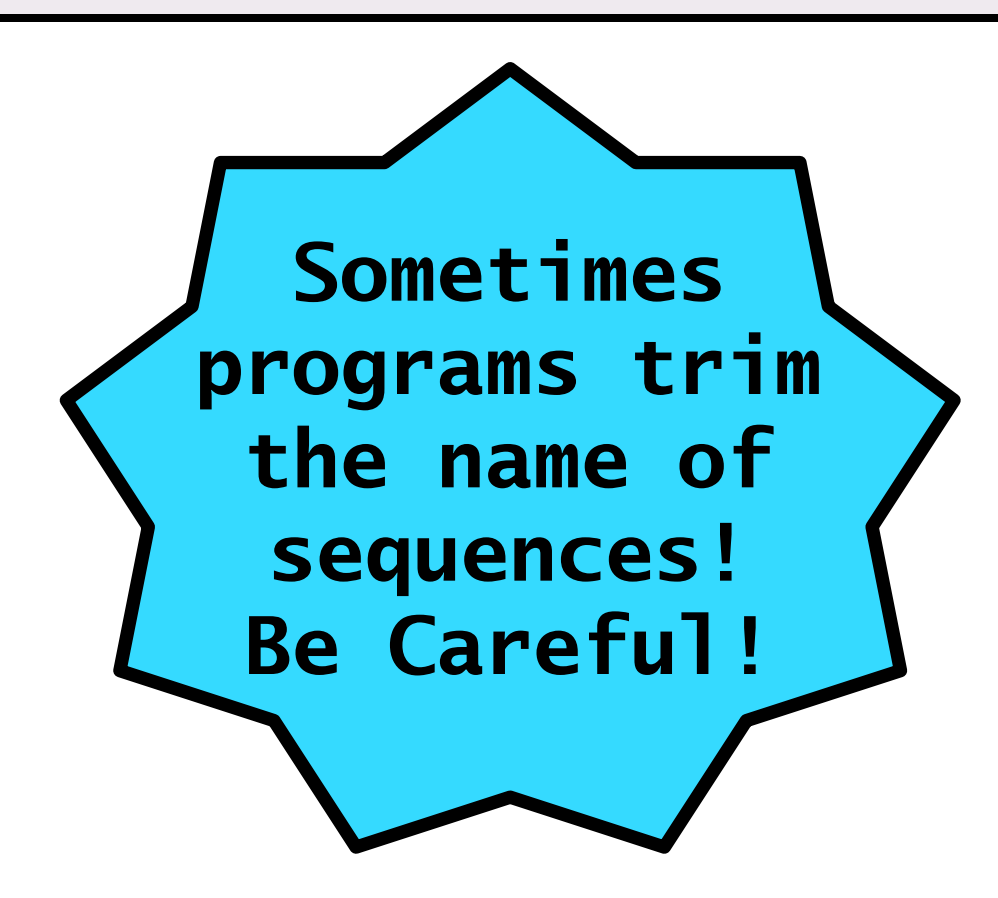

- Sequence Data
  - Fasta
  - Clustal

| CLUSTAL W (1.82) multiple sequence alignment |                                                                                                    |            |  |  |  |  |  |  |
|----------------------------------------------|----------------------------------------------------------------------------------------------------|------------|--|--|--|--|--|--|
| FOSB_MOUSE<br>FOSB_HUMAN                     | MFQAFPGDYDSGSRCSSSPSAESQYLSSVDSFGSPPTAAASQECAGLGEMPGSFVPTVTA<br>MFQAFPGDYDSGSRCSSSPSAESQYLSSVDSFGSPPTAAASQECAGLGEMPGSFVPTVTA<br>********** | 60<br>60   |  |  |  |  |  |  |
| FOSB_MOUSE<br>FOSB_HUMAN                     | ITTSQDLQWLVQPTLISSMAQSQGQPLASQPPAVDPYDMPGTSYSTPGLSAYSTGGASGS<br>ITTSQDLQWLVQPTLISSMAQSQGQPLASQPPVVDPYDMPGTSYSTPGMSGYSSGGASGS               | 120<br>120 |  |  |  |  |  |  |
| FOSB_MOUSE<br>FOSB_HUMAN                     | GGPSTSTTTSGPVSARPARARPRRPREETLTPEEEEKRRVRRERNKLAAAKCRNRRRELT<br>GGPSTSGTTSGPGPARPARARPRRPREETLTPEEEEKRRVRRERNKLAAAKCRNRRRELT               | 180<br>180 |  |  |  |  |  |  |
| FOSB_MOUSE<br>FOSB_HUMAN                     | DRLQAETDQLEEEKAELESEIAELQKEKERLEFVLVAHKPGCKIPYEEGPGPGPLAEVRD<br>DRLQAETDQLEEEKAELESEIAELQKEKERLEFVLVAHKPGCKIPYEEGPGPGPLAEVRD               | 240<br>240 |  |  |  |  |  |  |
| FOSB_MOUSE<br>FOSB_HUMAN                     | LPGSTSAKEDGFGWLLPPPPPPPPPPPPQSSRDAPPNLTASLFTHSEVQVLGDPFPVVSPSY<br>LPGSAPAKEDGFSWLLPPPPPPPPPPPPPPSQTSQDAPPNLTASLFTHSEVQVLGDPFPVVNPSY        | 300<br>300 |  |  |  |  |  |  |
| FOSB_MOUSE<br>FOSB_HUMAN                     | TSSFVLTCPEVSAFAGAQRTSGSEQPSDPLNSPSLLAL 338<br>TSSFVLTCPEVSAFAGAQRTSGSDQPSDPLNSPSLLAL 338<br>****                                           |            |  |  |  |  |  |  |
|                                              |                                                                                                    |            |  |  |  |  |  |  |

- Sequence Data
  - Fasta
  - Clustal
  - GenBank

| LOCUS<br>FEB-1999 | AB000263          |              | 368 b       | p mRNA       | linear      | PRI 05-     |
|-------------------|-------------------|--------------|-------------|--------------|-------------|-------------|
| DEFINITION        | Homo sapi<br>cds. | iens mRNA fo | or prepro c | ortistatin 1 | like peptid | e, complete |
| ACCESSION         | AB000263          |              |             |              |             |             |
| ORIGIN            |                   |              |             |              |             |             |
| 1 a               | acaagatgcc        | attgtccccc   | ggcctcctgc  | tgctgctgct   | ctccggggcc  | acggccaccg  |
| 61 c              | ctgccctgcc        | cctggagggt   | ggccccaccg  | gccgagacag   | cgagcatatg  | caggaagcgg  |
| 121 c             | caggaataag        | gaaaagcagc   | ctcctgactt  | tcctcgcttg   | gtggtttgag  | tggacctccc  |
| 181 a             | aggccagtgc        | cgggcccctc   | ataggagagg  | aagctcggga   | ggtggccagg  | cggcaggaag  |
| 241 <u>q</u>      | gcgcaccccc        | ccagcaatcc   | gcgcgccggg  | acagaatgcc   | ctgcaggaac  | ttcttctgga  |
| 301 a             | agaccttctc        | ctcctgcaaa   | taaaacctca  | cccatgaatg   | ctcacgcaag  | tttaattaca  |
| 361 <u>c</u>      | gacctgaa          |              |             |              |             |             |
| //                |                   |              |             |              |             |             |

- Sequence Data
  - Fasta
  - Clustal
  - GenBank
  - SAM

```
@HD VN:1.3 SO:coordinate
@SQ SN:ref LN:45
r001 163 ref 7 30 8M2I4M1D3M = 37 39 TTAGATAAAGGATACTG *
r002 0 ref 9 30 3S6M1P1I4M * 0 0 AAAAGATAAGGATA *
r003 0 ref 9 30 5H6M * 0 0 AGCTAA * NM:i:1
r004 0 ref 16 30 6M14N5M * 0 0 ATAGCTTCAGC *
r003 16 ref 29 30 6H5M * 0 0 TAGGC * NM:i:0
r001 83 ref 37 30 9M = 7 -39 CAGCGCCAT *
```

- Sequence Data
  - Fasta
  - Clustal
  - GenBank
  - SAM
  - Variants
- Sequence Data
  - Fasta
  - Clustal
  - GenBank
  - SAM
  - Variants
    - FASTQ

@NCYC361-11a03.q1k bases 1 to 1576 GCGTGCCCGAAAAAATGCTTTTGGAGCCGCGCGTGAAAT... +NCYC361-11a03.q1k bases 1 to 1576 !))))\*\*\*\*(((\*\*\*%%((((\*(((+,\*\*(((+\*\*+,-...

- Sequence Data
  - Fasta
  - Clustal
  - GenBank
  - SAM
  - Variants
    - FASTQ
    - Anootated Fasta

#### # STOCKHOLM 1.0

```
AL929536.7/77590-77911
M63671.1/163-492
K02909.1/1-330
X05490.1/245-574
X04236.1/2-328
X04992.1/244-574
#=GC SS cons
```

GGAUGUGAGGGCGAUCUGGCUGCGACAUCUGUCACCCCAUUGAUCGCUAG GGAUGUGAGGGCGAUCUGGCUGCGACAUCUGUCACCCCAUUGAUCGCCAG GGAUGUGAGG.CGAUCUGGCUGCGACAUCUGUCACCCCAUUGAUCGCCAG .GAUGUGAGGGCGAUCUGGCUGCGACAUCUGUCACCCCAUUGAUCGCCAG GGAUGUGAGGGCGAUCUGGCUGCGACAUCUGUCACCCCAUUGAUCGCCAG <<<<.<<

Viewing

- Viewing
  - Single Alignments

- Viewing
  - Single Alignments
    - Seaview

| sel=0          | 1 Seq:1 Pos:1 0 [1ald-1-AS]                  |                                    |
|----------------|----------------------------------------------|------------------------------------|
| 1ald-1-AS      | PYQYPALTPEQKKELSDIAHRIVAPGKGILAADESTGSIAKRL  | QSIGTENTEENRRFYRQLLLTA-DDRVNPCI-GC |
| 5tima-1-GJB    | SKPQPIAAANWKC                                | NGSQQSLSELIDLFNST-SINHDVQCV        |
| 1tpua-1-AUTO.1 | <mark>RKFFVGGNWKM</mark>                     | NGDKKSLGELIHTLNGA-KLSADTEVV        |
| 1tima-1-GJB    | APRKFFVGGNWKM                                | NGKRKSLGELIHTLDGA-KLSADTEVV        |
| 1btma-1-AUTO.1 | RKPIIAGNWKM                                  | HKTLAEAVQFVEDVKGHVPPADEVISV        |
| 1htia-1-AUTO.1 | <mark>APSRKFFVGGNWK</mark> M                 | NGRKQSLGELIGTLNAA-KVPADTEV         |
| 1ttj-1-AUTO.1  | SKPQPIAAANW                                  | SLSELIDLFNST-SINHDVQCV             |
| 1fbaa-1-AS     | TTY-FNYPSKELQDELREIAQKIVAPGKGILAADESGPTMGKRL | QDIGVENTEDNRRAYRQLLFST-DPKLAENI-SC |
| 1tmha-1-DOMAK  | MRHPLVMGNWKL                                 | NGSRHMVHELVSNLRKELAGVAGCAVA        |
| 7tima-1-GJB    | ARTFFVGGNFKL                                 | NGSKQSIKEIVERLNTA-SIPENVEV         |

- Viewing
  - Single Alignments
    - Seaview
    - ClustalW

- Viewing
  - Single Alignments
    - Seaview
    - ClustalW
  - Genome Browsers

- Viewing
  - Single Alignments
    - Seaview
    - ClustalW
  - Genome Browsers
    - UCSC

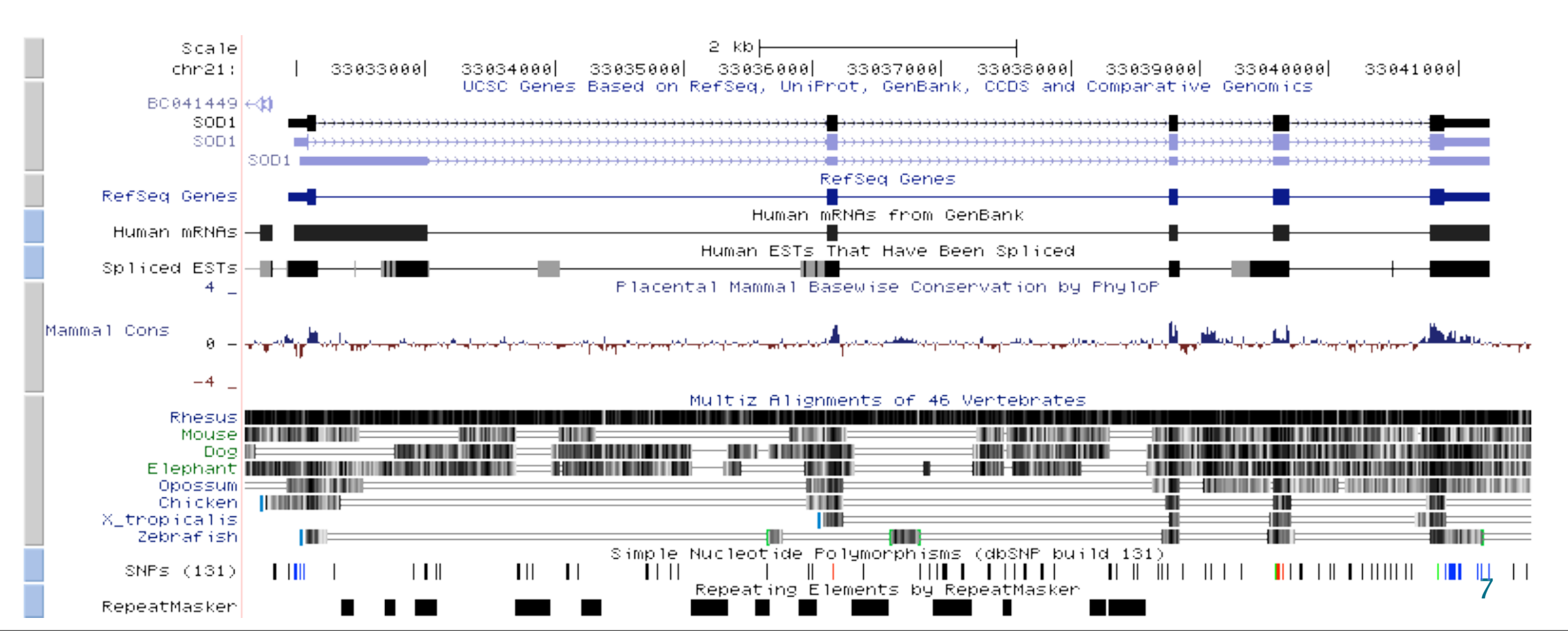

- Viewing
  - Single Alignments
    - Seaview
    - ClustalW
  - Genome Bro
    - UCSC
    - GBrowse

|    |                 | iew.                                                                                                    |  |
|----|-----------------|----------------------------------------------------------------------------------------------------|--|
|    | verview of Chr9 |                                                                                                    |  |
|    |                 | or 10M 20M 30M 40M 50M 60M 70M 80M 90M 100M 110M 120M 130M                                                                                                    |  |
|    |                 | Ideogram                                                                                                    |  |
| r( |                 |                                                                                                    |  |
|    |                 |                                                                                                    |  |
|    | ⊟ <u>Regio</u>  | <u>n</u>                                                                                                    |  |
|    |                 | Region of Chr9         Image: Chr 1 and a start of the start of the start of |  |
|    |                 | Copy Number Variation                                                                                                    |  |
|    | ⊡ <u>Detail</u> | <u>s</u>                                                                                                    |  |
|    |                 |                                                                                                    |  |
|    |                 | Recombination hotspots                                                                                                    |  |
|    |                 |                                                                                                    |  |
|    |                 | Entrez genes<br>NM_015158                                                                                                    |  |
|    |                 | ANKRD15: ankyrin repeat domain protein 15 isoform a                                                                                                    |  |
|    |                 | ⋈╢_153186<br>┠╌─── <b>─────────────────────────────────</b>                                                                                                    |  |
|    |                 | ANKRD15: ankyrin repeat domain protein 15 isoform b                                                                                                    |  |
|    |                 |                                                                                                    |  |
|    |                 | ENSG00000107104<br>ENST00000354485                                                                                                    |  |
|    |                 | ENSG00000107104                                                                                                    |  |
|    |                 | DNA/GC Content                                                                                                    |  |
|    |                 | $\begin{tabular}{lllllllllllllllllllllllllllllllllll$                                                                                                    |  |

- Viewing
  - Single Alignments
    - Seaview
    - ClustalW
  - Genome Browsers
    - UCSC
    - GBrowse
    - JBwose

- Viewing
  - Single Alignments
    - Seaview
    - ClustalW
  - Genome Browsers
    - UCSC
    - GBrowse
    - JBwose
    - •

# **Phylogeny File Formats**

- NEWICK/NHX (phylip)
  - Rooted or unrooted tree representation
    - (A:0.1,B:0.2,(C:0.3,D:0.4):0.5);
- Nexus (PAUP, MacClade, NDE)
  - Data/descriptor blocks plus analysis commands
  - http://www.paup.csit.fsu.edu/nfiles.html
- phyloXML (forester-atv)
  - Taxonomy, sequence, confidence, events
  - http://www.phyloxml.org/
  - http://sourceforge.net/projects/forester-atv/

• Format converter: http://www.phylogeny.fr/version2\_cgi/data\_converter.cgi

# **Converting Sequence File Formats**

- http://hcv.lanl.gov/content/sequence/FORMAT\_CONVERSION/form.html
  - Online tool for conversion
- http://mybio.wikia.com/wiki/Sequence\_format\_conversion
  - Links to conversion tools
- BioPerl (we'll use this later), BioPython, BioRuby, BioJava, ...
- Galaxy (Penn State)
  - Tools, history, basic workflow, data libraries, sharing
  - Wiki and screencasts
  - http://galaxy.psu.edu/

• There are many sources of UNIX tutorials.

- There are many sources of UNIX tutorials.
  - A few of these are:

- There are many sources of UNIX tutorials.
  - A few of these are:
    - http://www.ee.surrey.ac.uk/Teaching/Unix/

- There are many sources of UNIX tutorials.
  - A few of these are:
    - http://www.ee.surrey.ac.uk/Teaching/Unix/
    - http://www.math.utah.edu/lab/unix/unix-tutorial.html

- There are many sources of UNIX tutorials.
  - A few of these are:
    - http://www.ee.surrey.ac.uk/Teaching/Unix/
    - http://www.math.utah.edu/lab/unix/unix-tutorial.html
    - http://www.unixtools.com/tutorials.html

- There are many sources of UNIX tutorials.
  - A few of these are:
    - http://www.ee.surrey.ac.uk/Teaching/Unix/
    - http://www.math.utah.edu/lab/unix/unix-tutorial.html
    - http://www.unixtools.com/tutorials.html

- There are many sources of UNIX tutorials.
  - A few of these are:
    - http://www.ee.surrey.ac.uk/Teaching/Unix/
    - http://www.math.utah.edu/lab/unix/unix-tutorial.html
    - http://www.unixtools.com/tutorials.html
- There are some short Quicktime movies accessible from the UA Computer-Based Training Site (type UNIX in the 'Find a Course' box): http://uacbt.arizona.edu/default.htm

- There are many sources of UNIX tutorials.
  - A few of these are:
    - http://www.ee.surrey.ac.uk/Teaching/Unix/
    - http://www.math.utah.edu/lab/unix/unix-tutorial.html
    - http://www.unixtools.com/tutorials.html
- There are some short Quicktime movies accessible from the UA Computer-Based Training Site (type UNIX in the 'Find a Course' box): http://uacbt.arizona.edu/default.htm
  - (you do not need to purchase these!)

- There are many sources of UNIX tutorials.
  - A few of these are:
    - http://www.ee.surrey.ac.uk/Teaching/Unix/
    - http://www.math.utah.edu/lab/unix/unix-tutorial.html
    - http://www.unixtools.com/tutorials.html
- There are some short Quicktime movies accessible from the UA Computer-Based Training Site (type UNIX in the 'Find a Course' box): http://uacbt.arizona.edu/default.htm
  - (you do not need to purchase these!)

- There are many sources of UNIX tutorials.
  - A few of these are:
    - http://www.ee.surrey.ac.uk/Teaching/Unix/
    - http://www.math.utah.edu/lab/unix/unix-tutorial.html
    - http://www.unixtools.com/tutorials.html
- There are some short Quicktime movies accessible from the UA Computer-Based Training Site (type UNIX in the 'Find a Course' box): http://uacbt.arizona.edu/default.htm
  - (you do not need to purchase these!)
- BCF Unix Tutorials: http://bcf.arl.arizona.edu

- There are many sources of UNIX tutorials.
  - A few of these are:
    - http://www.ee.surrey.ac.uk/Teaching/Unix/
    - http://www.math.utah.edu/lab/unix/unix-tutorial.html
    - http://www.unixtools.com/tutorials.html
- There are some short Quicktime movies accessible from the UA Computer-Based Training Site (type UNIX in the 'Find a Course' box): http://uacbt.arizona.edu/default.htm
  - (you do not need to purchase these!)
- BCF Unix Tutorials: http://bcf.arl.arizona.edu
  - Follow the 'Site Navigation' and 'Resources' links

- There are many sources of UNIX tutorials.
  - A few of these are:
    - http://www.ee.surrey.ac.uk/Teaching/Unix/
    - http://www.math.utah.edu/lab/unix/unix-tutorial.html
    - http://www.unixtools.com/tutorials.html
- There are some short Quicktime movies accessible from the UA Computer-Based Training Site (type UNIX in the 'Find a Course' box): http://uacbt.arizona.edu/default.htm
  - (you do not need to purchase these!)
- BCF Unix Tutorials: http://bcf.arl.arizona.edu
  - Follow the 'Site Navigation' and 'Resources' links

- There are many sources of UNIX tutorials.
  - A few of these are:
    - http://www.ee.surrey.ac.uk/Teaching/Unix/
    - http://www.math.utah.edu/lab/unix/unix-tutorial.html
    - http://www.unixtools.com/tutorials.html
- There are some short Quicktime movies accessible from the UA Computer-Based Training Site (type UNIX in the 'Find a Course' box): http://uacbt.arizona.edu/default.htm
  - (you do not need to purchase these!)
- BCF Unix Tutorials: http://bcf.arl.arizona.edu
  - Follow the 'Site Navigation' and 'Resources' links
- Google is often a good method of finding helpful material.

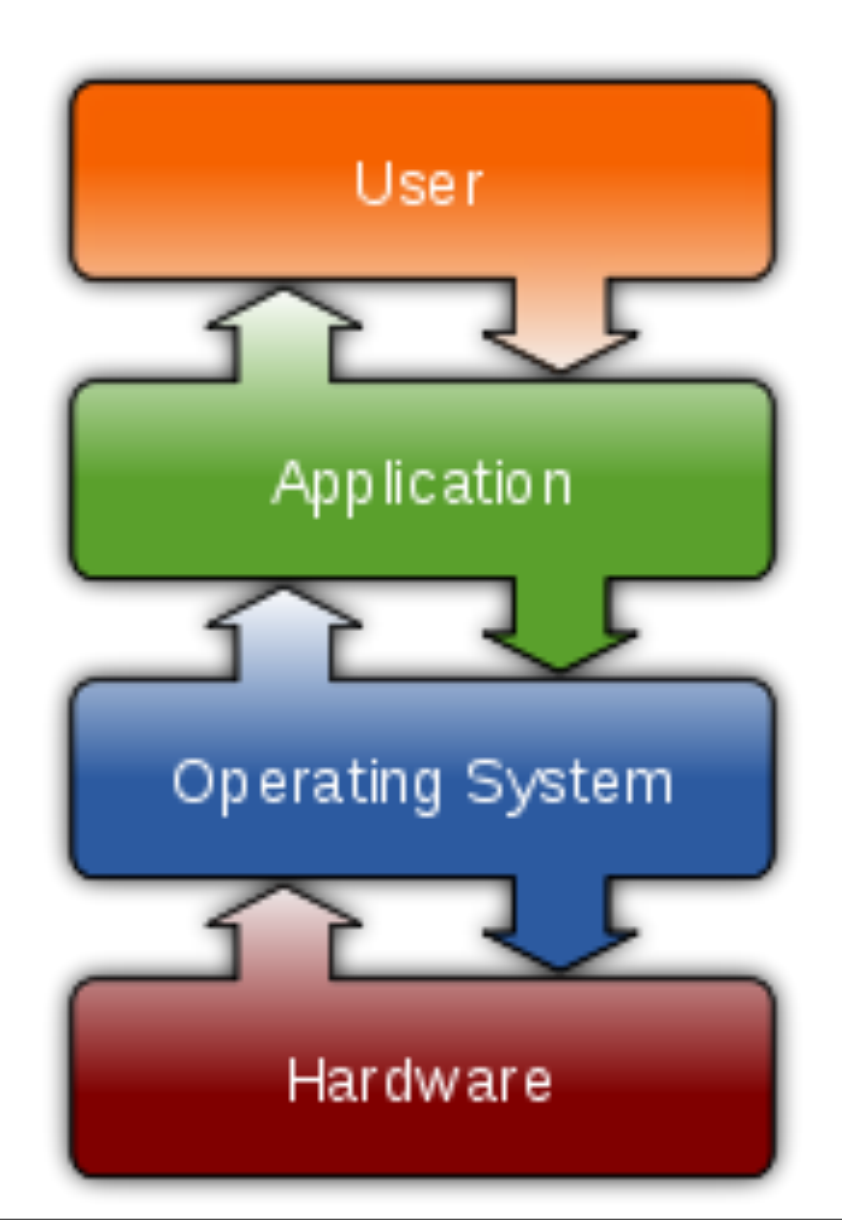

Unix is a *class* of operating systems (think Windows, OSX, Ubuntu)

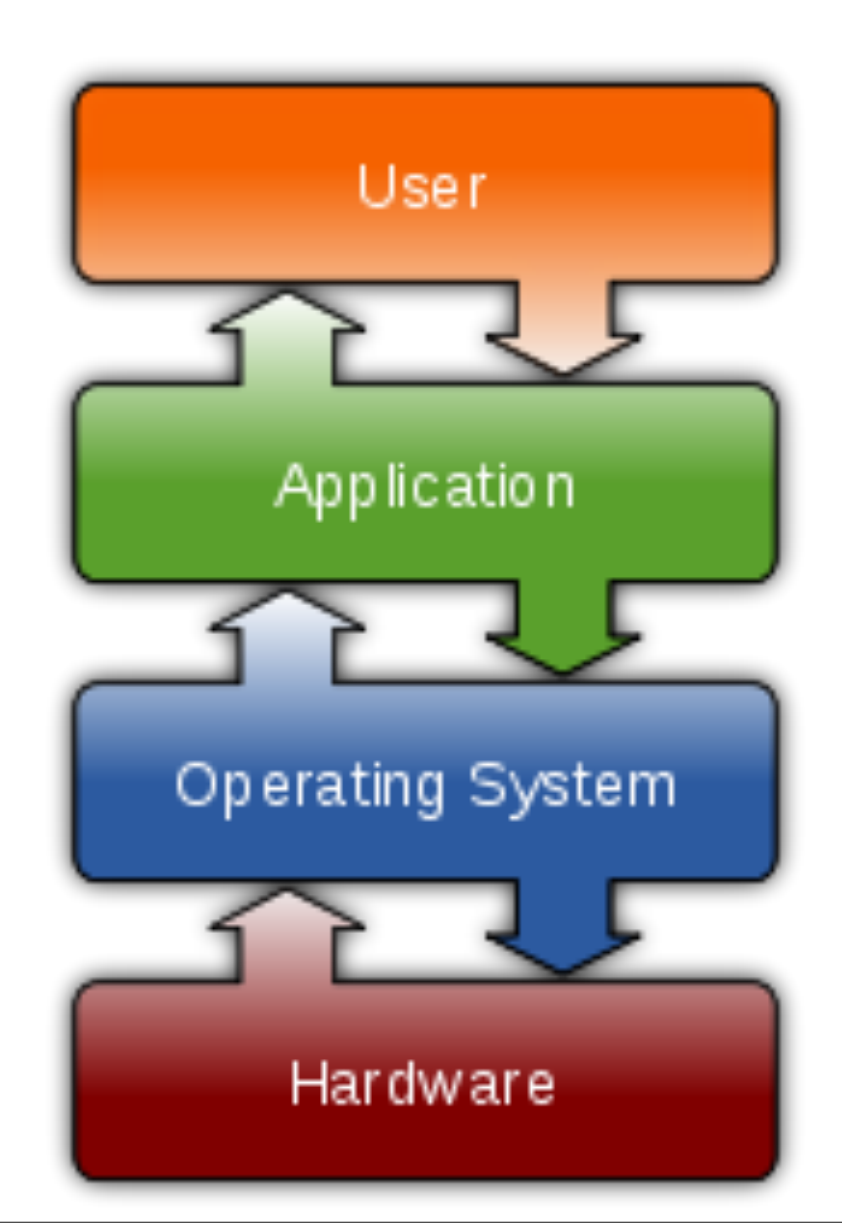

- Unix is a *class* of operating systems (think Windows, OSX, Ubuntu)
- an Operating system, it site between your applications (perl, Word, etc.) and your hardware

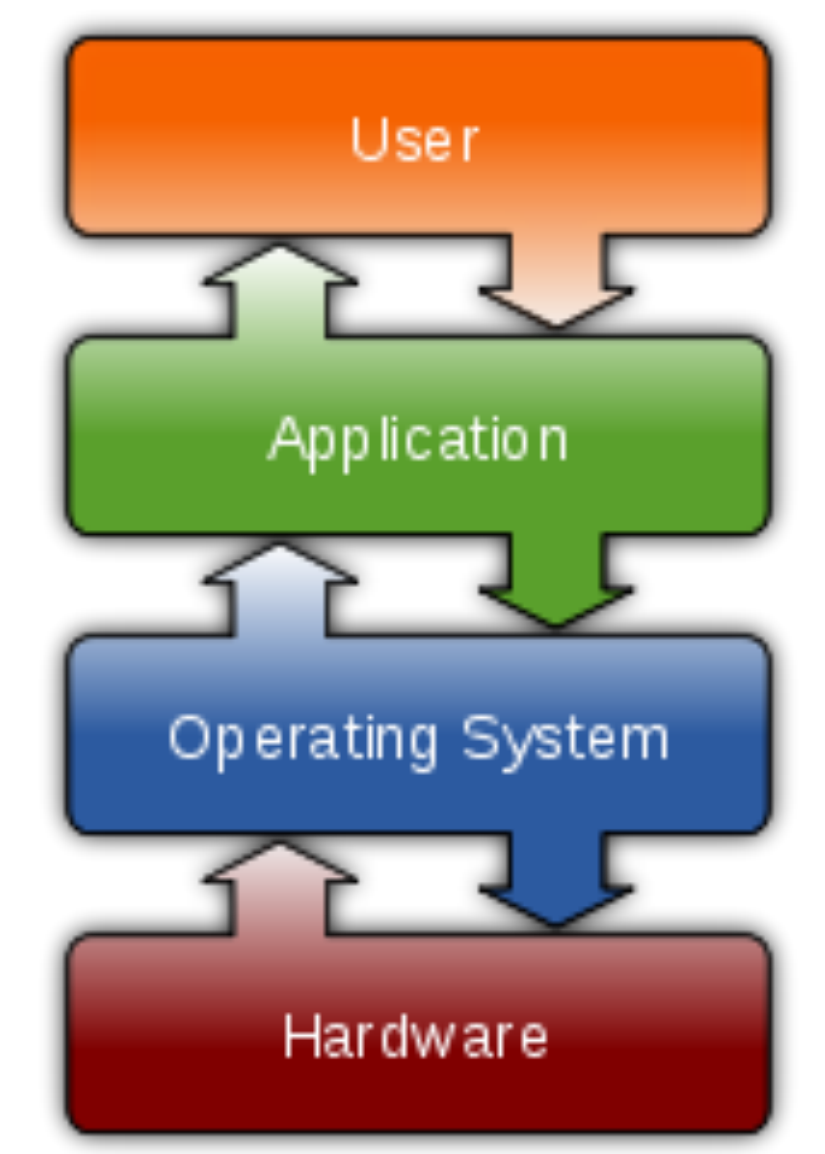

In fact Ubuntu is a variant (or distribution) of Linux

- In fact Ubuntu is a variant (or distribution) of Linux
- Linux as well as OSX are variants of Unix!!

- In fact Ubuntu is a variant (or distribution) of Linux
- Linux as well as OSX are variants of Unix!!

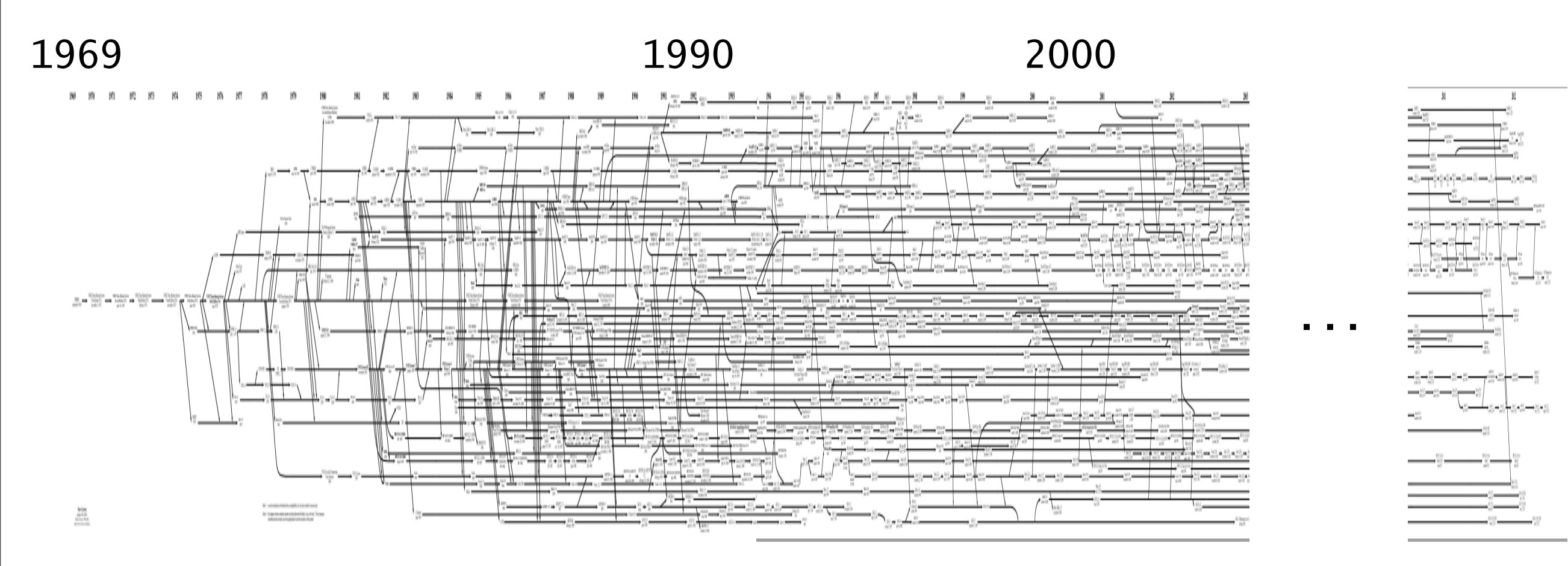

- In fact Ubuntu is a variant (or distribution) of Linux
- Linux as well as OSX are variants of Unix!!

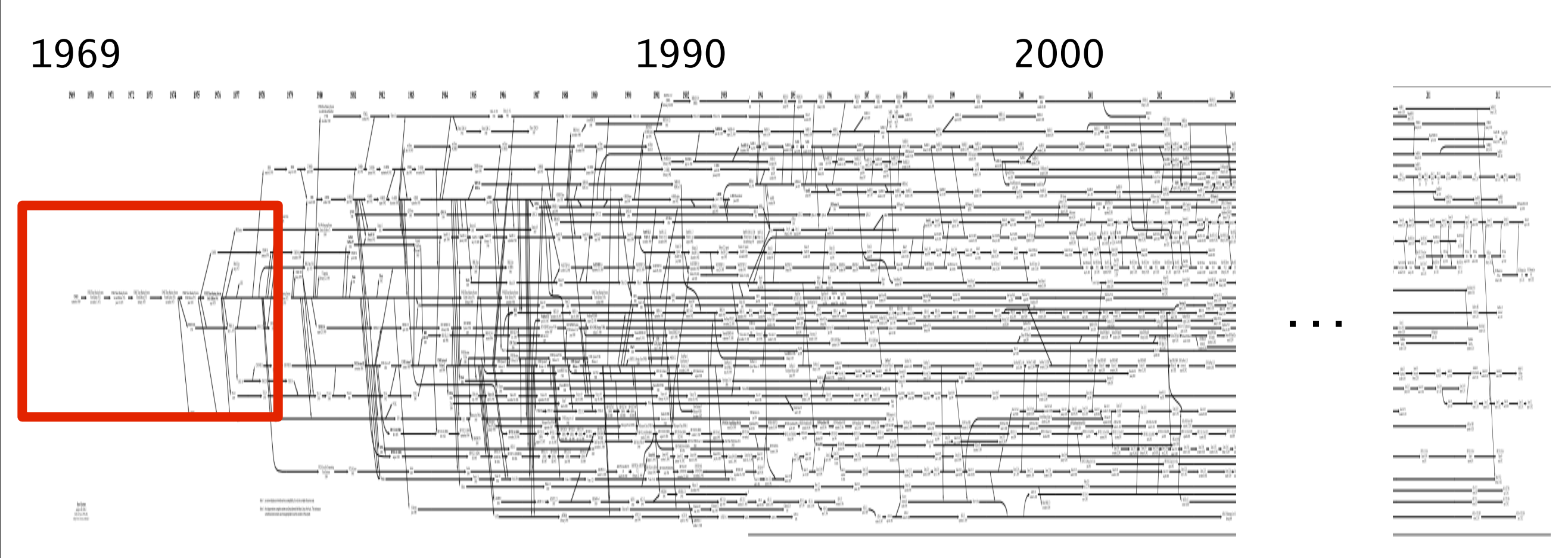
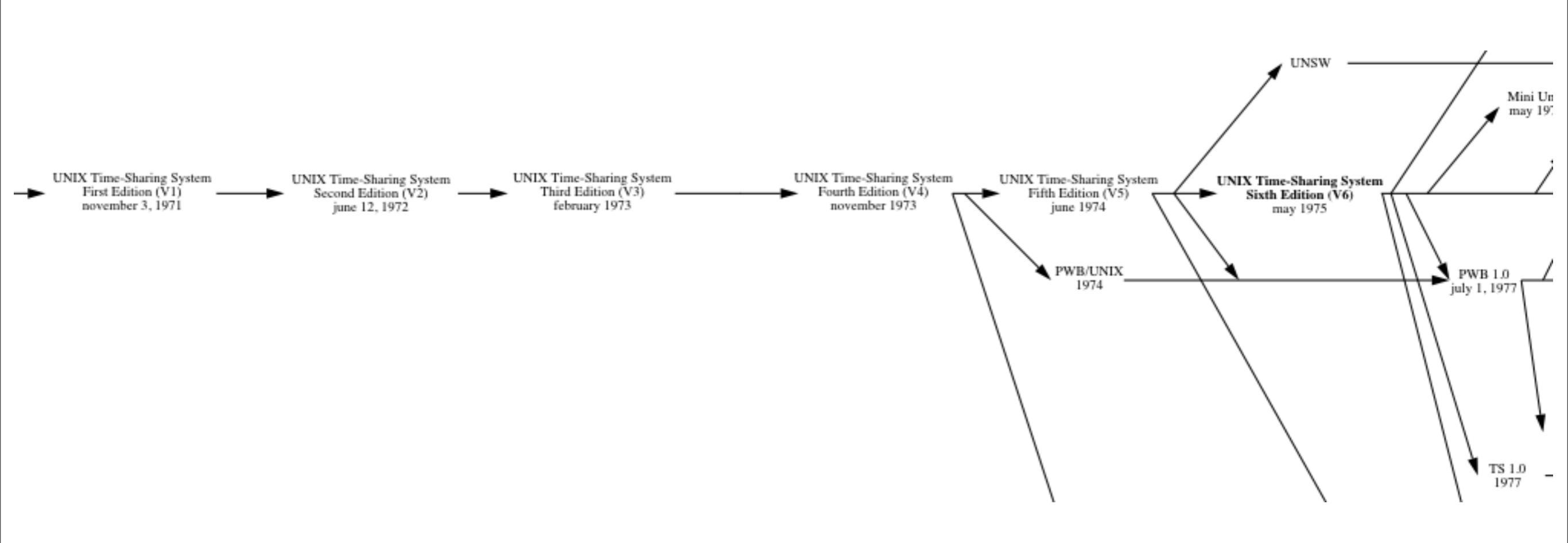

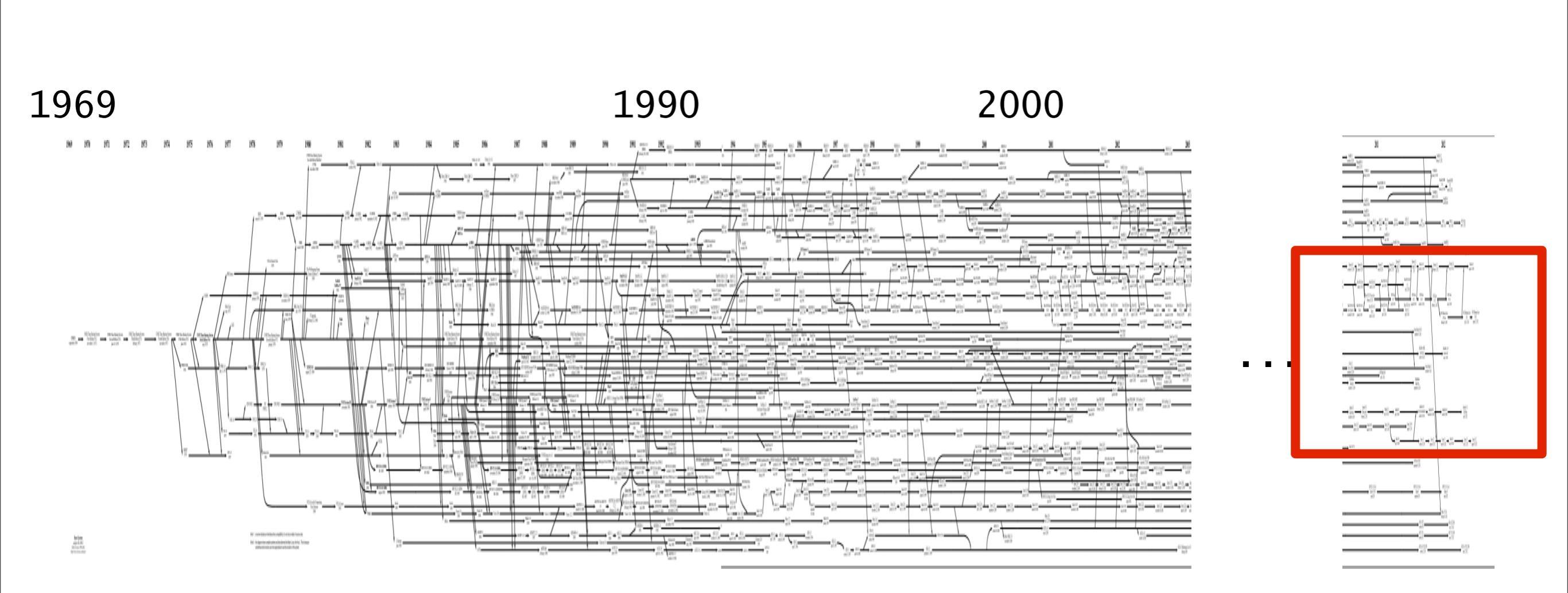

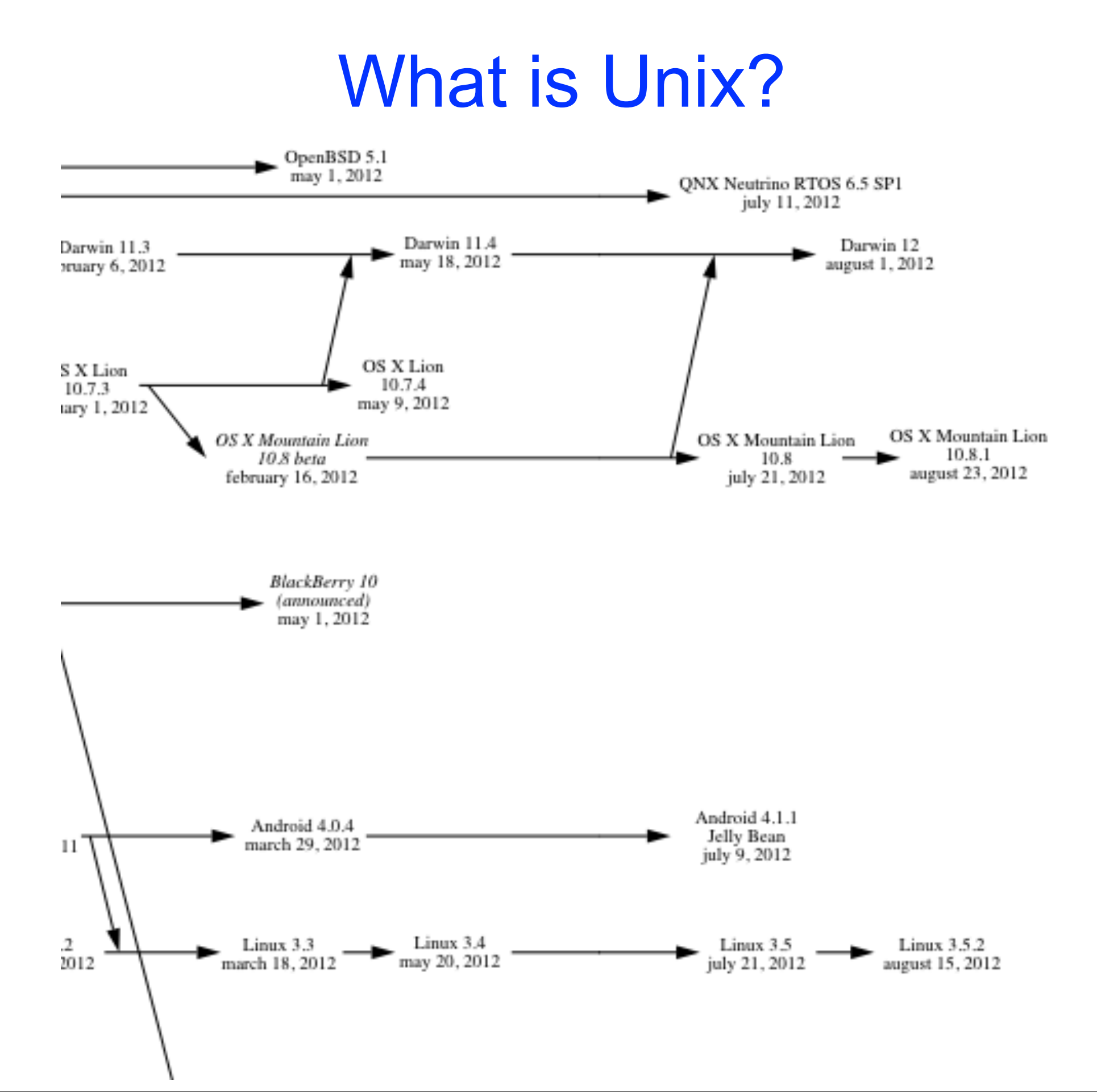

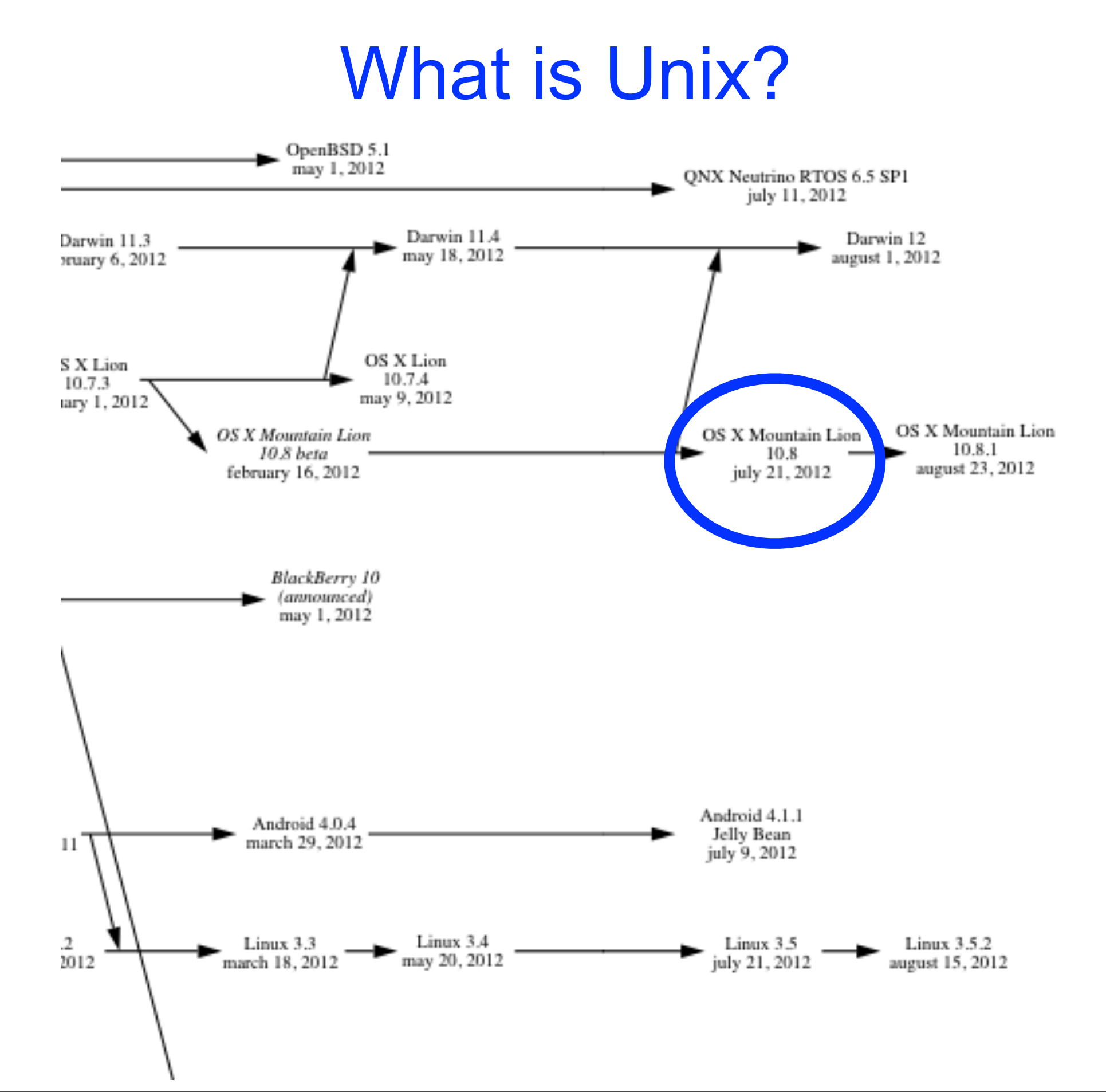

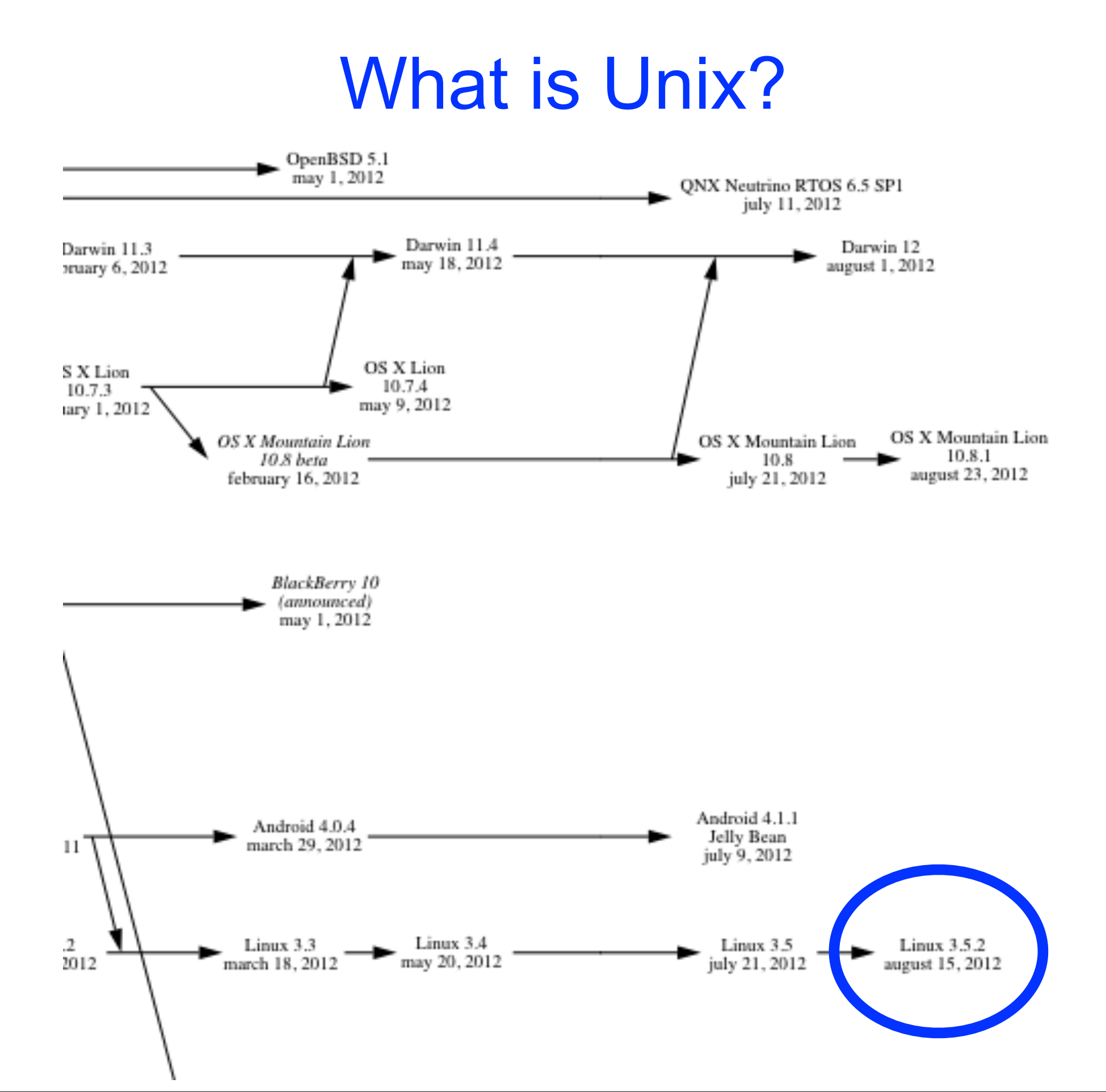

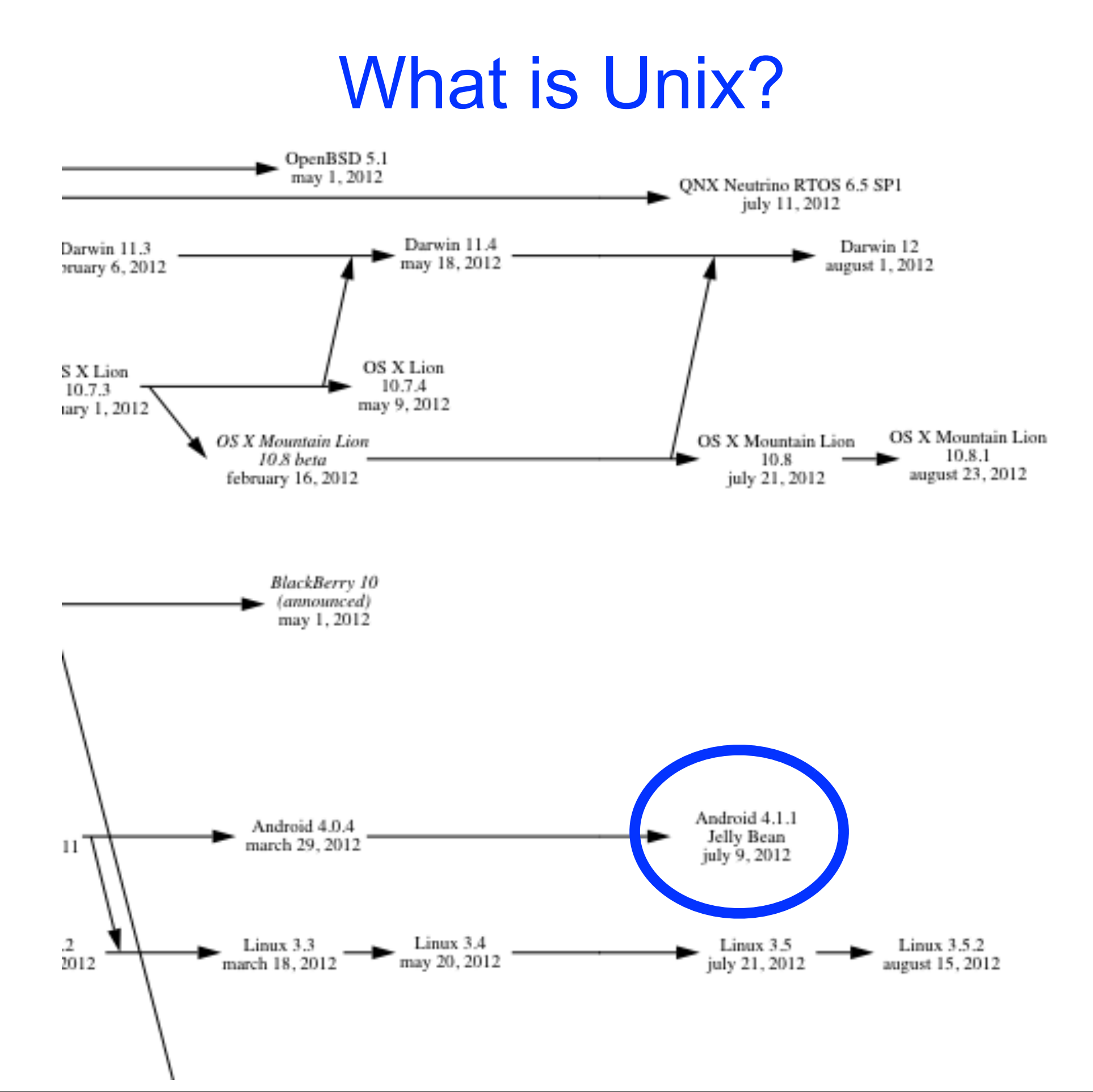

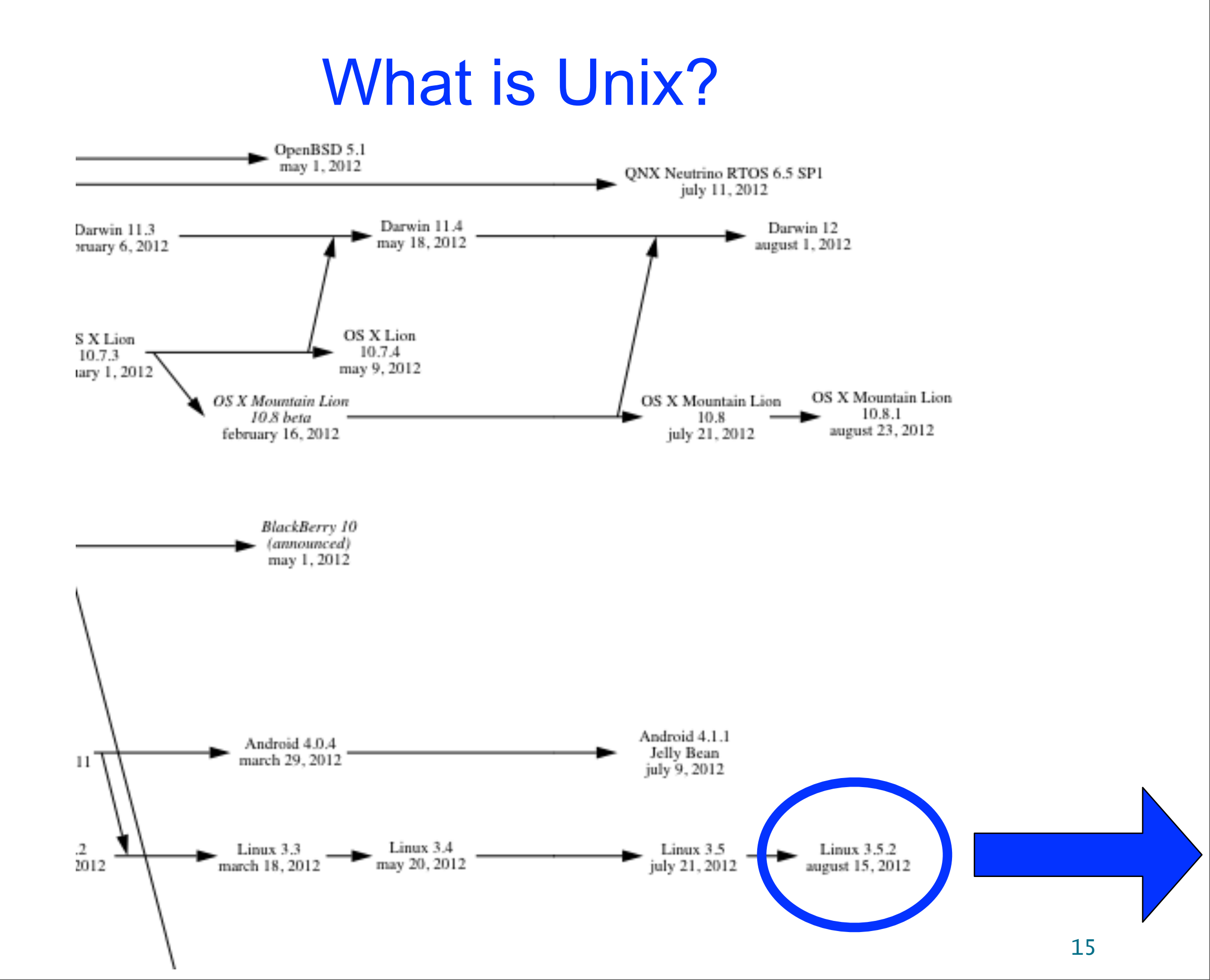

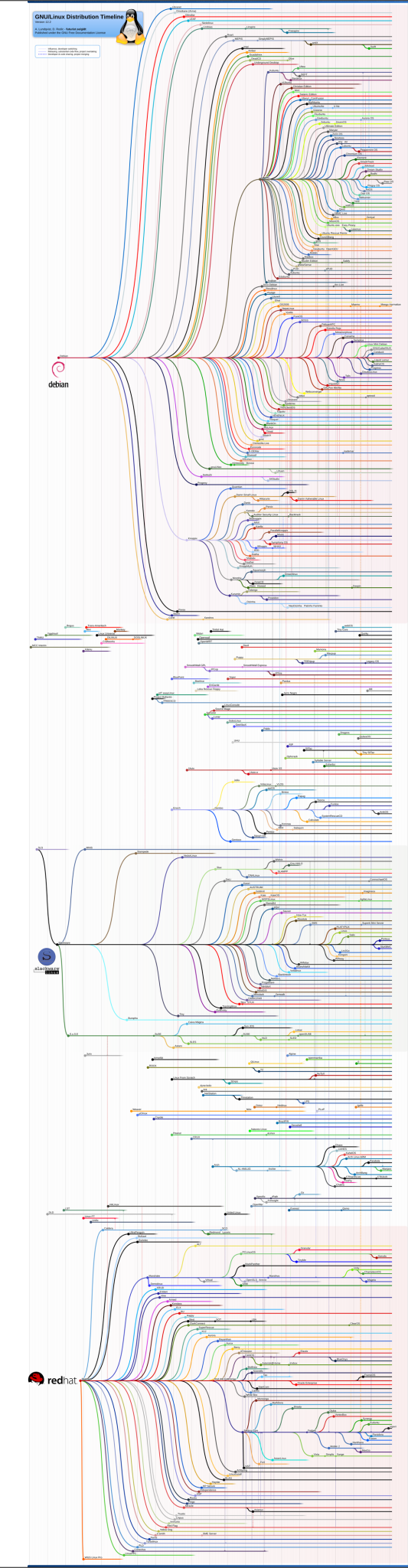

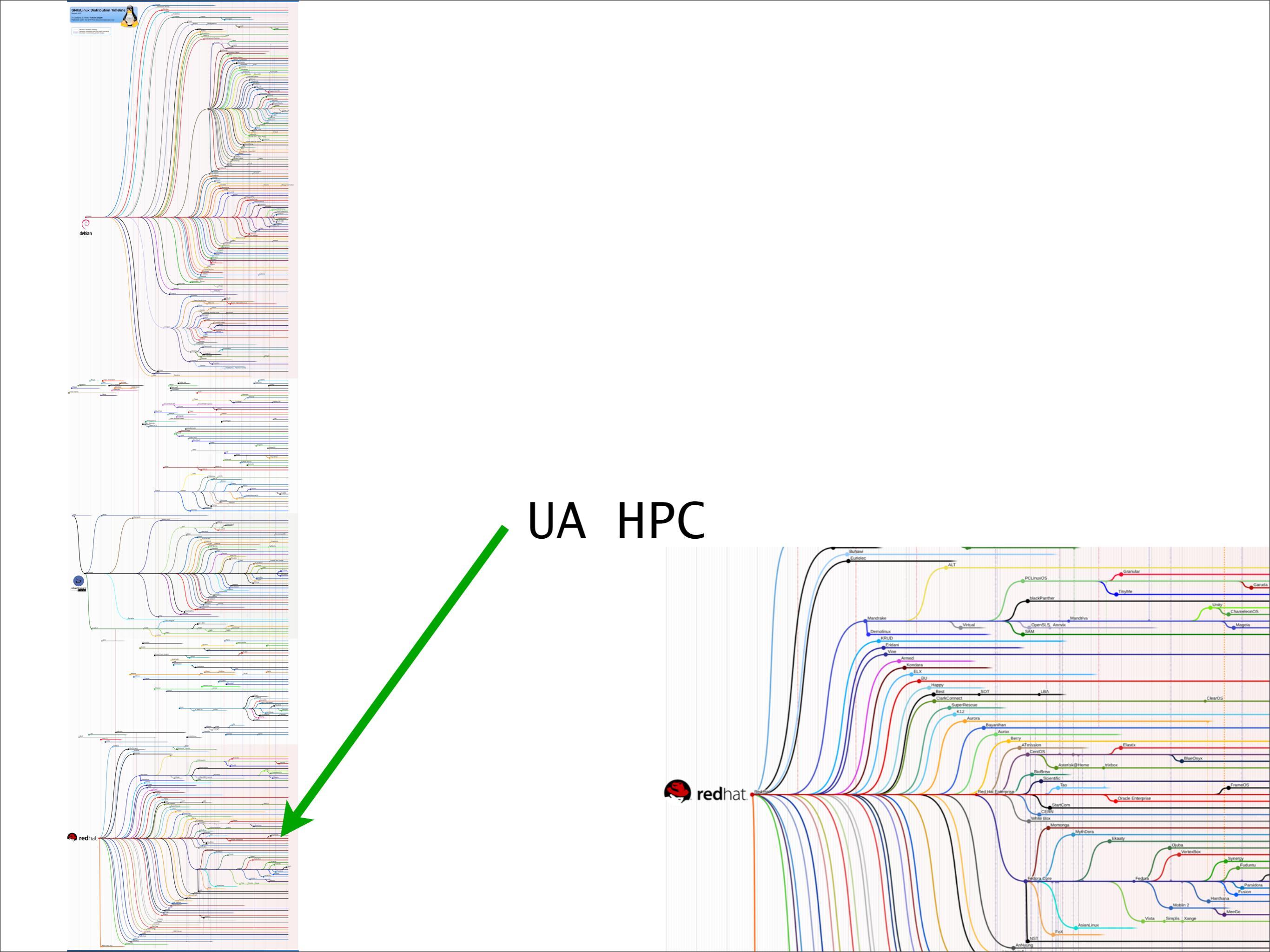

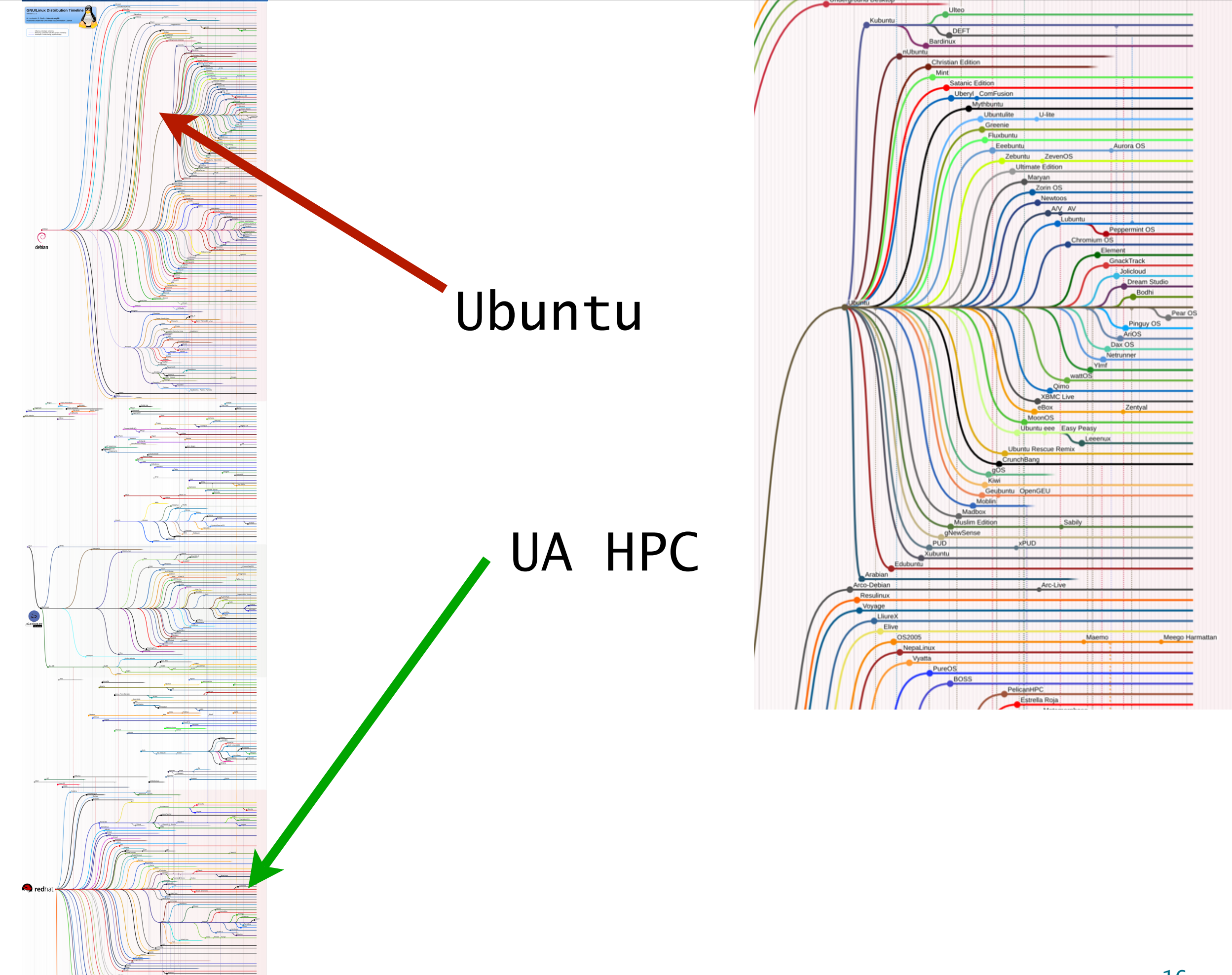

 If you want a Linux-like environment on a Windows system, you can download and install cygwin: http:// cygwin.com/

 If you want a Linux-like environment on a Windows system, you can download and install cygwin: http:// cygwin.com/

- If you want a Linux-like environment on a Windows system, you can download and install cygwin: http:// cygwin.com/
- On top of the Unix operating system kernel is a Unix shell (sh, csh, tcsh, ksh, bash, etc.) The shell interprets the commands you type and interacts with the appropriate operating system components

• Files and directories are organized hierarchically:

- Files and directories are organized hierarchically:
- The Unix file system is an inverted tree of files and directories (the root is at the top). Files are like the leaves on the tree.

- Files and directories are organized hierarchically:
- The Unix file system is an inverted tree of files and directories (the root is at the top). Files are like the leaves on the tree.
- The 'root' is referenced by a forward slash /

- Files and directories are organized hierarchically:
- The Unix file system is an inverted tree of files and directories (the root is at the top). Files are like the leaves on the tree.
- The 'root' is referenced by a forward slash /
- Each file has an absolute path from the root that begins with the forward slash. Files can also be referenced using relative paths, which depend upon where in the file system you are currently working.

- Files and directories are organized hierarchically:
- The Unix file system is an inverted tree of files and directories (the root is at the top). Files are like the leaves on the tree.
- The 'root' is referenced by a forward slash /
- Each file has an absolute path from the root that begins with the forward slash. Files can also be referenced using relative paths, which depend upon where in the file system you are currently working.
- Subdirectories in a path are separated by forward slash

- Files and directories are organized hierarchically:
- The Unix file system is an inverted tree of files and directories (the root is at the top). Files are like the leaves on the tree.
- The 'root' is referenced by a forward slash /
- Each file has an absolute path from the root that begins with the forward slash. Files can also be referenced using relative paths, which depend upon where in the file system you are currently working.
- Subdirectories in a path are separated by forward slash
- Examples:
  - /
  - /home
  - /home/plantsci/sam/data/samples
  - /usr
  - /usr/local/bin
  - data/links
  - data/samples

 Files are organized into directories (aka folders on non-Unix systems)

- Files are organized into directories (aka folders on non-Unix systems)
- At any given time, you are working inside a directory

- Files are organized into directories (aka folders on non-Unix systems)
- At any given time, you are working inside a directory
- You have a home directory this is your starting point. Your home directory has an absolute path, such as /home/users/joe, but this can be referred to as ~ (tilde)

- Files are organized into directories (aka folders on non-Unix systems)
- At any given time, you are working inside a directory
- You have a home directory this is your starting point. Your home directory has an absolute path, such as /home/users/joe, but this can be referred to as ~ (tilde)
- Your current directory is referred to as . (dot)

- Files are organized into directories (aka folders on non-Unix systems)
- At any given time, you are working inside a directory
- You have a home directory this is your starting point. Your home directory has an absolute path, such as /home/users/joe, but this can be referred to as ~ (tilde)
- Your current directory is referred to as . (dot)
- Your parent directory (one level above) is .. (dot dot)

- Files are organized into directories (aka folders on non-Unix systems)
- At any given time, you are working inside a directory
- You have a home directory this is your starting point. Your home directory has an absolute path, such as /home/users/joe, but this can be referred to as ~ (tilde)
- Your current directory is referred to as . (dot)
- Your parent directory (one level above) is ... (dot dot)
- The pwd (present working directory) command will tell you which directory you are in. On some computer systems the command prompt reflects the working directory.

• UNIX is case sensitive!

- UNIX is case sensitive!
- Filenames should not contain spaces or punctuation other than a period or dot. (especially not \*&!%\$|^/\~)

- UNIX is case sensitive!
- Filenames should not contain spaces or punctuation other than a period or dot. (especially not \*&!%\$|^/\~)
- Filename "extensions" are optional, and usually suggest the file type.

- UNIX is case sensitive!
- Filenames should not contain spaces or punctuation other than a period or dot. (especially not \*&!%\$|^/\~)
- Filename "extensions" are optional, and usually suggest the file type.
- Underscores can be used instead of spaces in filenames

- UNIX is case sensitive!
- Filenames should not contain spaces or punctuation other than a period or dot. (especially not \*&!%\$|^/\~)
- Filename "extensions" are optional, and usually suggest the file type.
- Underscores can be used instead of spaces in filenames
- Examples:
  - Sample\_Data
  - sampleData.22.02.07
  - my\_demo.txt
  - A01\_JR165\_T7.ab1
  - index.html

#### Introduction to UNIX commands
• Unix commands can be terse, but are powerful!

- Unix commands can be terse, but are powerful!
- Command format: (VERY IMPORTANT!!)

- Unix commands can be terse, but are powerful!
- Command format: (VERY IMPORTANT!!)

|--|

- Unix commands can be terse, but are powerful!
- Command format: (VERY IMPORTANT!!)

| command | [-options] | arguments |  |
|---------|------------|-----------|--|
|---------|------------|-----------|--|

 Remember that UNIX is Case Sensitive! Remember the Command format – it never changes!

- Unix commands can be terse, but are powerful!
- Command format: (VERY IMPORTANT!!)

- Remember that UNIX is Case Sensitive! Remember the Command format – it never changes!
- Be sure to type a space between the command and each of the options and arguments!!

- Unix commands can be terse, but are powerful!
- Command format: (VERY IMPORTANT!!)

- Remember that UNIX is Case Sensitive! Remember the Command format – it never changes!
- Be sure to type a space between the command and each of the options and arguments!!
- Typically options are preceded by a dash –

- Unix commands can be terse, but are powerful!
- Command format: (VERY IMPORTANT!!)

- Remember that UNIX is Case Sensitive! Remember the Command format – it never changes!
- Be sure to type a space between the command and each of the options and arguments!!
- Typically options are preceded by a dash –
- When typing options on the command line, do NOT type the square brackets

- Unix commands can be terse, but are powerful!
- Command format: (VERY IMPORTANT!!)

- Remember that UNIX is Case Sensitive! Remember the Command format – it never changes!
- Be sure to type a space between the command and each of the options and arguments!!
- Typically options are preceded by a dash –
- When typing options on the command line, do NOT type the square brackets
- The command will execute when you press the Enter key

- Unix commands can be terse, but are powerful!
- Command format: (VERY IMPORTANT!!)

- Remember that UNIX is Case Sensitive! Remember the Command format – it never changes!
- Be sure to type a space between the command and each of the options and arguments!!
- Typically options are preceded by a dash –
- When typing options on the command line, do NOT type the square brackets
- The command will execute when you press the Enter key
- If you do not see an error message, the command executed without a problem (Unix is not chatty!)

## Logging in to the HPC system

# Logging in to the HPC system

- Open the Terminal application
  - On Mac/Linux, Terminal is in Applications-->Utilities
  - On Windows, use PuTTY (find it on google)
- Type:

ssh <myUANetID>@login.hpc.arizona.edu

 You should see a command prompt such as: [service0][~]> OR /uNN/netid>

 In these slides, when you see command arguments in italics, do not type the *<italicized bracketed>* words literally. Replace them with the appropriate arguments.

 In these slides, when you see command arguments in italics, do not type the *<italicized bracketed>* words literally. Replace them with the appropriate arguments.

- In these slides, when you see command arguments in italics, do not type the *<italicized bracketed>* words literally. Replace them with the appropriate arguments.
- Example:

- In these slides, when you see command arguments in italics, do not type the *<italicized bracketed>* words literally. Replace them with the appropriate arguments.
- Example:
  - mkdir <my\_dir>

- In these slides, when you see command arguments in italics, do not type the *<italicized bracketed>* words literally. Replace them with the appropriate arguments.
- Example:
  - mkdir <my\_dir>
    - The mkdir command will create a directory with the name given as an argument. The name my\_dir is not a good name because it is not descriptive! Give directories meaningful names, e.g:

- In these slides, when you see command arguments in italics, do not type the *<italicized bracketed>* words literally. Replace them with the appropriate arguments.
- Example:
  - mkdir <my\_dir>
    - The mkdir command will create a directory with the name given as an argument. The name my\_dir is not a good name because it is not descriptive! Give directories meaningful names, e.g:

- In these slides, when you see command arguments in italics, do not type the *<italicized bracketed>* words literally. Replace them with the appropriate arguments.
- Example:
  - mkdir <my\_dir>
    - The mkdir command will create a directory with the name given as an argument. The name my\_dir is not a good name because it is not descriptive! Give directories meaningful names, e.g:
    - mkdir SNP\_project

- In these slides, when you see command arguments in italics, do not type the *<italicized bracketed>* words literally. Replace them with the appropriate arguments.
- Example:
  - mkdir <my\_dir>
    - The mkdir command will create a directory with the name given as an argument. The name my\_dir is not a good name because it is not descriptive! Give directories meaningful names, e.g:

mkdir SNP\_project What about this?

- In these slides, when you see command arguments in italics, do not type the *<italicized bracketed>* words literally. Replace them with the appropriate arguments.
- Example:
  - mkdir <my\_dir>
    - The mkdir command will create a directory with the name given as an argument. The name my\_dir is not a good name because it is not descriptive! Give directories meaningful names, e.g:

#### mkdir SNP\_project

What about this?

mkdir Human SNP project

A special example of user input is <fileList>

- A special example of user input is <fileList>
  - this is one or more files from the filesystem

- A special example of user input is <fileList>
  - this is one or more files from the filesystem
  - typically, multiple files would be specified with the \*

- A special example of user input is <fileList>
  - this is one or more files from the filesystem
  - typically, multiple files would be specified with the \*

- A special example of user input is <fileList>
  - this is one or more files from the filesystem
  - typically, multiple files would be specified with the \*
- Some examples are

- A special example of user input is <fileList>
  - this is one or more files from the filesystem
  - typically, multiple files would be specified with the \*
- Some examples are
  - •ls file1 file2

- A special example of user input is <fileList>
  - this is one or more files from the filesystem
  - typically, multiple files would be specified with the \*
- Some examples are
  - •ls file1 file2
  - •cat chrom\*

- A special example of user input is <fileList>
  - this is one or more files from the filesystem
  - typically, multiple files would be specified with the \*
- Some examples are
  - •ls file1 file2
  - •cat chrom\*
  - •vim \*.fa

- A special example of user input is <fileList>
  - this is one or more files from the filesystem
  - typically, multiple files would be specified with the \*
- Some examples are
  - •ls file1 file2
  - •cat chrom\*
  - •vim \*.fa
  - •tail /tmp/ecol553/\*.fa

Some commands require arguments, others do not.

- Some commands require arguments, others do not.
- Some commands can handle any number of arguments.

- Some commands require arguments, others do not.
- Some commands can handle any number of arguments.
- If you type a command with an incorrect number of arguments, Unix will display a 'usage' message to help you out.

- Some commands require arguments, others do not.
- Some commands can handle any number of arguments.
- If you type a command with an incorrect number of arguments, Unix will display a 'usage' message to help you out.
- Command options are not required, but if used are typically typed before the arguments
## **Command Options and Arguments**

- Some commands require arguments, others do not.
- Some commands can handle any number of arguments.
- If you type a command with an incorrect number of arguments, Unix will display a 'usage' message to help you out.
- Command options are not required, but if used are typically typed before the arguments
  - Examples:

## **Command Options and Arguments**

- Some commands require arguments, others do not.
- Some commands can handle any number of arguments.
- If you type a command with an incorrect number of arguments, Unix will display a 'usage' message to help you out.
- Command options are not required, but if used are typically typed before the arguments
  - Examples:
    - cp fileA fileB

## **Command Options and Arguments**

- Some commands require arguments, others do not.
- Some commands can handle any number of arguments.
- If you type a command with an incorrect number of arguments, Unix will display a 'usage' message to help you out.
- Command options are not required, but if used are typically typed before the arguments
  - Examples:
    - · cp fileA fileB
    - cp –r /genome/student/data testdata

• The 1s command lists the contents of a directory

- The 1s command lists the contents of a directory
- With no arguments, the current directory is listed

- The 1s command lists the contents of a directory
- With no arguments, the current directory is listed
- There are many options for 1s, and they can be combined:

- The 1s command lists the contents of a directory
- With no arguments, the current directory is listed
- There are many options for 1s, and they can be combined:
  - -1 long listing

includes owner, permissions, last modified date, etc.

- The ls command lists the contents of a directory
- With no arguments, the current directory is listed
- There are many options for 1s, and they can be combined:
  - -1 long listing

includes owner, permissions, last modified date, etc.

-r reverses the sort order

- The ls command lists the contents of a directory
- With no arguments, the current directory is listed
- There are many options for 1s, and they can be combined:
  - -1 long listing

includes owner, permissions, last modified date, etc.

- -r reverses the sort order
- –F show File type

- The 1s command lists the contents of a directory
- With no arguments, the current directory is listed
- There are many options for ls, and they can be combined:
  - -1 long listing

includes owner, permissions, last modified date, etc.

- -r reverses the sort order
- –F show File type

marks directories with /, executable files with \*

• -t sorts by time last modified

- The 1s command lists the contents of a directory
- With no arguments, the current directory is listed
- There are many options for ls, and they can be combined:
  - -1 long listing

includes owner, permissions, last modified date, etc.

- -r reverses the sort order
- –F show File type

marks directories with /, executable files with \*

• -t sorts by time last modified

- The ls command lists the contents of a directory
- With no arguments, the current directory is listed
- There are many options for ls, and they can be combined:
  - -1 long listing

includes owner, permissions, last modified date, etc.

- -r reverses the sort order
- –F show File type

- -t sorts by time last modified
- Examples:

- The 1s command lists the contents of a directory
- With no arguments, the current directory is listed
- There are many options for ls, and they can be combined:
  - -1 long listing

includes owner, permissions, last modified date, etc.

- -r reverses the sort order
- –F show File type

- -t sorts by time last modified
- Examples:
  - ls -l

- The ls command lists the contents of a directory
- With no arguments, the current directory is listed
- There are many options for ls, and they can be combined:
  - -1 long listing

includes owner, permissions, last modified date, etc.

- -r reverses the sort order
- –F show File type

- -t sorts by time last modified
- Examples:
  - ls -l
  - •ls -ltr

- The ls command lists the contents of a directory
- With no arguments, the current directory is listed
- There are many options for ls, and they can be combined:
  - -1 long listing

includes owner, permissions, last modified date, etc.

- -r reverses the sort order
- –F show File type

- -t sorts by time last modified
- Examples:
  - ls -l
  - •ls -ltr
  - ls -l chromat\_dir

#### Getting help for UNIX commands

The man command (short for manual) can be used to see documentation for any UNIX command (even man itself!) To do a keyword search of the documentation, use man -k keyword Example: man man User Commands man(1)

#### NAME

man - find and display reference manual pages

#### SYNOPSIS

man [ - ] [ -adFlrt ] [ -M path ] [ -T macro-package ] [ -s section ] name ...

man [ -M path ] -k keyword ...

#### DESCRIPTION

The man command displays information from the reference manuals. It displays complete manual pages that you select by name, or one-line summaries selected either by keyword (-k), or by the name of an associated file (-f). If no manual page is located, man prints an error message. ...

The campus Supercomputers allow you to run jobs on many CPUs simultaneously.

- The campus Supercomputers allow you to run jobs on many CPUs simultaneously.
- For example, if you need to run BLAST on 1600 sequences, these could be divided up into 16 batches of 100 sequences each and run on 16 processors. The runtime would be similar to blasting 100 sequences with a single processor.

- The campus Supercomputers allow you to run jobs on many CPUs simultaneously.
- For example, if you need to run BLAST on 1600 sequences, these could be divided up into 16 batches of 100 sequences each and run on 16 processors. The runtime would be similar to blasting 100 sequences with a single processor.
- There are three different supercomputers. The shared memory system is 'smp', and the cluster system is 'cluster', and the high throughput cluster is 'htc'. All of these can be accessed from "login" (login.hpc.arizona.edu)

- The campus Supercomputers allow you to run jobs on many CPUs simultaneously.
- For example, if you need to run BLAST on 1600 sequences, these could be divided up into 16 batches of 100 sequences each and run on 16 processors. The runtime would be similar to blasting 100 sequences with a single processor.
- There are three different supercomputers. The shared memory system is 'smp', and the cluster system is 'cluster', and the high throughput cluster is 'htc'. All of these can be accessed from "login" (login.hpc.arizona.edu)
- FAQs and User Guides are available here: <u>http://rc.arizona.edu/hpc-htc/using-systems</u>

# **Copying files**

# Copying files

- The cp command copies files or directories from one place to another. The files you want to copy are called "sources" and the place you want to copy them to is called the "destination". To copy an entire directory, use the -r option.
- Examples:
  - cp fileA filA.backup
  - cp fileA fileB recycle\_bin/
  - cp -r recycle\_bin/ backup\_dir/
- Remember that cp ALWAYS requires at least two arguments: the source files/directories and the destination file/directory (often this will be .)
- Use the cp command to copy a directory of files to work with:
  - cp -r /genome/student/data playground

Type pwd

Type pwd

Type pwd

Type LS

Type pwd

Type LS

Type ls

Type pwd

Type LS

Type ls

Type pwd

Type LS

Type ls

Type man

Type pwd

Type LS

Type ls

Type man Type man ls

Type pwd

Type LS

Type ls

Type man Type man ls

Type pwd

Type LS

Type ls

Type man Type man ls

Type ls —la

Type pwd

Type LS

Type ls

Type man Type man ls

Type ls —la
#### Exercise: practice with man, pwd, and ls

Type pwd

Type LS

Type ls

Type man Type man ls

Type ls —la

Type 1s -1 playground

#### Exercise: practice with man, pwd, and ls

Type pwd

Type LS

Type ls

Type man Type man ls

Type ls —la

Type 1s -1 playground

#### Exercise: practice with man, pwd, and ls

Type pwd

Type LS

Type ls

Type man Type man ls

Type ls —la

Type ls -l playground

When finished, type logout

| <pre>ssh [<login>@]<system_address></system_address></login></pre>                 | Log in to a remote computer                                                          |
|------------------------------------------------------------------------------------|--------------------------------------------------------------------------------------|
| man <command/>                                                                     | Output a manual page for the specified command                                       |
| pwd                                                                                | Display the present working directory                                                |
| mkdir <i><dirname></dirname></i>                                                   | Make new directory/directories named dirname                                         |
| ls [ <dirname> …]<br/>ls -l</dirname>                                              | List directory contents (of dirname(s))<br>Show a long listing of directory contents |
| cp <srcfile> … <dest><br/>cp —r <srcdir> … <dest></dest></srcdir></dest></srcfile> | Copy source file(s) to destination<br>Recursively copy source dir(s) to destination  |
| logout                                                                             | Log out of the Unix system                                                           |

| <pre>ssh [<login>@]<system_address></system_address></login></pre>                 | Log in to a remote computer                                                          |
|------------------------------------------------------------------------------------|--------------------------------------------------------------------------------------|
| man <command/>                                                                     | Output a manual page for the specified command                                       |
| pwd                                                                                | Display the present working directory                                                |
| mkdir <i><dirname></dirname></i>                                                   | Make new directory/directories named dirname                                         |
| ls [ <dirname> …]<br/>ls -l</dirname>                                              | List directory contents (of dirname(s))<br>Show a long listing of directory contents |
| cp <srcfile> … <dest><br/>cp —r <srcdir> … <dest></dest></srcdir></dest></srcfile> | Copy source file(s) to destination<br>Recursively copy source dir(s) to destination  |
| logout                                                                             | Log out of the Unix system                                                           |

| <pre>ssh [<login>@]<system_address></system_address></login></pre>                 | Log in to a remote computer                                                          |
|------------------------------------------------------------------------------------|--------------------------------------------------------------------------------------|
| man <command/>                                                                     | Output a manual page for the specified command                                       |
| pwd                                                                                | Display the present working directory                                                |
| mkdir <i><dirname></dirname></i>                                                   | Make new directory/directories named dirname                                         |
| ls [ <dirname> …]<br/>ls -l</dirname>                                              | List directory contents (of dirname(s))<br>Show a long listing of directory contents |
| cp <srcfile> … <dest><br/>cp —r <srcdir> … <dest></dest></srcdir></dest></srcfile> | Copy source file(s) to destination<br>Recursively copy source dir(s) to destination  |
| logout                                                                             | Log out of the Unix system                                                           |

| <pre>ssh [<login>@]<system_address></system_address></login></pre>                 | Log in to a remote computer                                                          |
|------------------------------------------------------------------------------------|--------------------------------------------------------------------------------------|
| man <command/>                                                                     | Output a manual page for the specified command                                       |
| pwd                                                                                | Display the present working directory                                                |
| mkdir <i><dirname></dirname></i>                                                   | Make new directory/directories named dirname                                         |
| ls [ <dirname> …]<br/>ls -l</dirname>                                              | List directory contents (of dirname(s))<br>Show a long listing of directory contents |
| cp <srcfile> … <dest><br/>cp —r <srcdir> … <dest></dest></srcdir></dest></srcfile> | Copy source file(s) to destination<br>Recursively copy source dir(s) to destination  |
| logout                                                                             | Log out of the Unix system                                                           |

| <pre>ssh [<login>@]<system_address></system_address></login></pre>                 | Log in to a remote computer                                                          |
|------------------------------------------------------------------------------------|--------------------------------------------------------------------------------------|
| man <command/>                                                                     | Output a manual page for the specified command                                       |
| pwd                                                                                | Display the present working directory                                                |
| mkdir <i><dirname></dirname></i>                                                   | Make new directory/directories named dirname                                         |
| ls [ <dirname> …]<br/>ls -l</dirname>                                              | List directory contents (of dirname(s))<br>Show a long listing of directory contents |
| cp <srcfile> … <dest><br/>cp —r <srcdir> … <dest></dest></srcdir></dest></srcfile> | Copy source file(s) to destination<br>Recursively copy source dir(s) to destination  |
| logout                                                                             | Log out of the Unix system                                                           |

| <pre>ssh [<login>@]<system_address></system_address></login></pre>                 | Log in to a remote computer                                                          |
|------------------------------------------------------------------------------------|--------------------------------------------------------------------------------------|
| man <command/>                                                                     | Output a manual page for the specified command                                       |
| pwd                                                                                | Display the present working directory                                                |
| mkdir <i><dirname></dirname></i>                                                   | Make new directory/directories named dirname                                         |
| ls [ <dirname> …]<br/>ls -l</dirname>                                              | List directory contents (of dirname(s))<br>Show a long listing of directory contents |
| cp <srcfile> … <dest><br/>cp —r <srcdir> … <dest></dest></srcdir></dest></srcfile> | Copy source file(s) to destination<br>Recursively copy source dir(s) to destination  |
| logout                                                                             | Log out of the Unix system                                                           |

| <pre>ssh [<login>@]<system_address></system_address></login></pre>                 | Log in to a remote computer                                                          |
|------------------------------------------------------------------------------------|--------------------------------------------------------------------------------------|
| man <command/>                                                                     | Output a manual page for the specified command                                       |
| pwd                                                                                | Display the present working directory                                                |
| mkdir <i><dirname></dirname></i>                                                   | Make new directory/directories named dirname                                         |
| ls [ <dirname> …]<br/>ls -l</dirname>                                              | List directory contents (of dirname(s))<br>Show a long listing of directory contents |
| cp <srcfile> … <dest><br/>cp —r <srcdir> … <dest></dest></srcdir></dest></srcfile> | Copy source file(s) to destination<br>Recursively copy source dir(s) to destination  |
| logout                                                                             | Log out of the Unix system                                                           |

| <pre>ssh [<login>@]<system_address></system_address></login></pre>                 | Log in to a remote computer                                                          |
|------------------------------------------------------------------------------------|--------------------------------------------------------------------------------------|
| man <command/>                                                                     | Output a manual page for the specified command                                       |
| pwd                                                                                | Display the present working directory                                                |
| mkdir <i><dirname></dirname></i>                                                   | Make new directory/directories named dirname                                         |
| ls [ <dirname> …]<br/>ls -l</dirname>                                              | List directory contents (of dirname(s))<br>Show a long listing of directory contents |
| cp <srcfile> … <dest><br/>cp —r <srcdir> … <dest></dest></srcdir></dest></srcfile> | Copy source file(s) to destination<br>Recursively copy source dir(s) to destination  |
| logout                                                                             | Log out of the Unix system                                                           |

| <pre>ssh [<login>@]<system_address></system_address></login></pre>                 | Log in to a remote computer                                                          |
|------------------------------------------------------------------------------------|--------------------------------------------------------------------------------------|
| man <command/>                                                                     | Output a manual page for the specified command                                       |
| pwd                                                                                | Display the present working directory                                                |
| mkdir <i><dirname></dirname></i>                                                   | Make new directory/directories named dirname                                         |
| ls [ <dirname> …]<br/>ls -l</dirname>                                              | List directory contents (of dirname(s))<br>Show a long listing of directory contents |
| cp <srcfile> … <dest><br/>cp —r <srcdir> … <dest></dest></srcdir></dest></srcfile> | Copy source file(s) to destination<br>Recursively copy source dir(s) to destination  |
| logout                                                                             | Log out of the Unix system                                                           |

| <pre>ssh [<login>@]<system_address></system_address></login></pre>                 | Log in to a remote computer                                                          |
|------------------------------------------------------------------------------------|--------------------------------------------------------------------------------------|
| man <command/>                                                                     | Output a manual page for the specified command                                       |
| pwd                                                                                | Display the present working directory                                                |
| mkdir <i><dirname></dirname></i>                                                   | Make new directory/directories named dirname                                         |
| ls [ <dirname> …]<br/>ls -l</dirname>                                              | List directory contents (of dirname(s))<br>Show a long listing of directory contents |
| cp <srcfile> … <dest><br/>cp —r <srcdir> … <dest></dest></srcdir></dest></srcfile> | Copy source file(s) to destination<br>Recursively copy source dir(s) to destination  |
| logout                                                                             | Log out of the Unix system                                                           |

| <pre>ssh [<login>@]<system_address></system_address></login></pre>                 | Log in to a remote computer                                                          |
|------------------------------------------------------------------------------------|--------------------------------------------------------------------------------------|
| man <command/>                                                                     | Output a manual page for the specified command                                       |
| pwd                                                                                | Display the present working directory                                                |
| mkdir <i><dirname></dirname></i>                                                   | Make new directory/directories named dirname                                         |
| ls [ <dirname> …]<br/>ls -l</dirname>                                              | List directory contents (of dirname(s))<br>Show a long listing of directory contents |
| cp <srcfile> … <dest><br/>cp —r <srcdir> … <dest></dest></srcdir></dest></srcfile> | Copy source file(s) to destination<br>Recursively copy source dir(s) to destination  |
| logout                                                                             | Log out of the Unix system                                                           |

| <pre>ssh [<login>@]<system_address></system_address></login></pre>                 | Log in to a remote computer                                                          |
|------------------------------------------------------------------------------------|--------------------------------------------------------------------------------------|
| man <command/>                                                                     | Output a manual page for the specified command                                       |
| pwd                                                                                | Display the present working directory                                                |
| mkdir <i><dirname></dirname></i>                                                   | Make new directory/directories named dirname                                         |
| ls [ <dirname> …]<br/>ls -l</dirname>                                              | List directory contents (of dirname(s))<br>Show a long listing of directory contents |
| cp <srcfile> … <dest><br/>cp —r <srcdir> … <dest></dest></srcdir></dest></srcfile> | Copy source file(s) to destination<br>Recursively copy source dir(s) to destination  |
| logout                                                                             | Log out of the Unix system                                                           |

| <pre>ssh [<login>@]<system_address></system_address></login></pre>                 | Log in to a remote computer                                                          |
|------------------------------------------------------------------------------------|--------------------------------------------------------------------------------------|
| man <command/>                                                                     | Output a manual page for the specified command                                       |
| pwd                                                                                | Display the present working directory                                                |
| mkdir <i><dirname></dirname></i>                                                   | Make new directory/directories named dirname                                         |
| ls [ <dirname> …]<br/>ls -l</dirname>                                              | List directory contents (of dirname(s))<br>Show a long listing of directory contents |
| cp <srcfile> … <dest><br/>cp —r <srcdir> … <dest></dest></srcdir></dest></srcfile> | Copy source file(s) to destination<br>Recursively copy source dir(s) to destination  |
| logout                                                                             | Log out of the Unix system                                                           |

• So far we have learned 7 basic commands:

| <pre>ssh [<login>@]<system_address></system_address></login></pre>                 | Log in to a remote computer                                                          |
|------------------------------------------------------------------------------------|--------------------------------------------------------------------------------------|
| man < <i>command</i> >                                                             | Output a manual page for the specified command                                       |
| pwd                                                                                | Display the present working directory                                                |
| mkdir <i><dirname></dirname></i>                                                   | Make new directory/directories named dirname                                         |
| ls [ <dirname> …]<br/>ls —l</dirname>                                              | List directory contents (of dirname(s))<br>Show a long listing of directory contents |
| cp <srcfile> … <dest><br/>cp —r <srcdir> … <dest></dest></srcdir></dest></srcfile> | Copy source file(s) to destination<br>Recursively copy source dir(s) to destination  |
| logout                                                                             | Log out of the Unix system                                                           |

How many arguments does each of these commands take?

• wc = word count

- wc = word count
- returns the number of words, lines, and bytes in a file in tab-delimited format

- wc = word count
- returns the number of words, lines, and bytes in a file in tab-delimited format

A **word** is defined as a run of characters between whitespace (space, tab, newline)

- wc = word count
- returns the number of words, lines, and bytes in a file in tab-delimited format

A **line** is defined as the characters before a newline (i.e. the line count is the number of newlines)

- wc = word count
- returns the number of words, lines, and bytes in a file in tab-delimited format

A **byte** is 8 *bits*, or the amount of space necessary to store one character. So the byte count of a text file is the number of characters (including newlines, tabs, and spaces)

- wc = word count
- returns the number of words, lines, and bytes in a file in tab-delimited format

tab-delimited, or tab-separated format is a way of representing data where each record is on a new line, and entry related to that record is separated by a tab ('\t'). An alternate is comma-separated (csv).

- wc = word count
- returns the number of words, lines, and bytes in a file in tab-delimited format

wc [<options>] <fileList>

- wc = word count
- returns the number of words, lines, and bytes in a file in tab-delimited format

wc [<options>] <fileList>

• a useful option is:

- wc = word count
- returns the number of words, lines, and bytes in a file in tab-delimited format

wc [<options>] <fileList>

- a useful option is:
  - – 1 counts only the number lines

• the command to run vim is

• the command to run vim is

vim <filename> [<fileList>]

there are two modes

the command to run vim is

- there are two modes
  - command mode (where you are when you start)

the command to run vim is

- there are two modes
  - command mode (where you are when you start)
  - insert mode

the command to run vim is

- there are two modes
  - command mode (where you are when you start)
  - insert mode
- to get from edit mode to command mode use esc

the command to run vim is

- there are two modes
  - command mode (where you are when you start)
  - insert mode
- to get from edit mode to command mode use esc
- to get to insert mode just type and *i*

the command to run vim is

- there are two modes
  - command mode (where you are when you start)
  - insert mode
- to get from edit mode to command mode use esc
- to get to insert mode just type and *i*
- to write the current file and exit type :wq

#### Useful VIM commands
• to search a file

/<search>

• to search a file

/<search>

to find/replace

:%s/<search>/<replace>/[g]

• to search a file

/<search>

to find/replace

:%s/<search>/<replace>/[g]

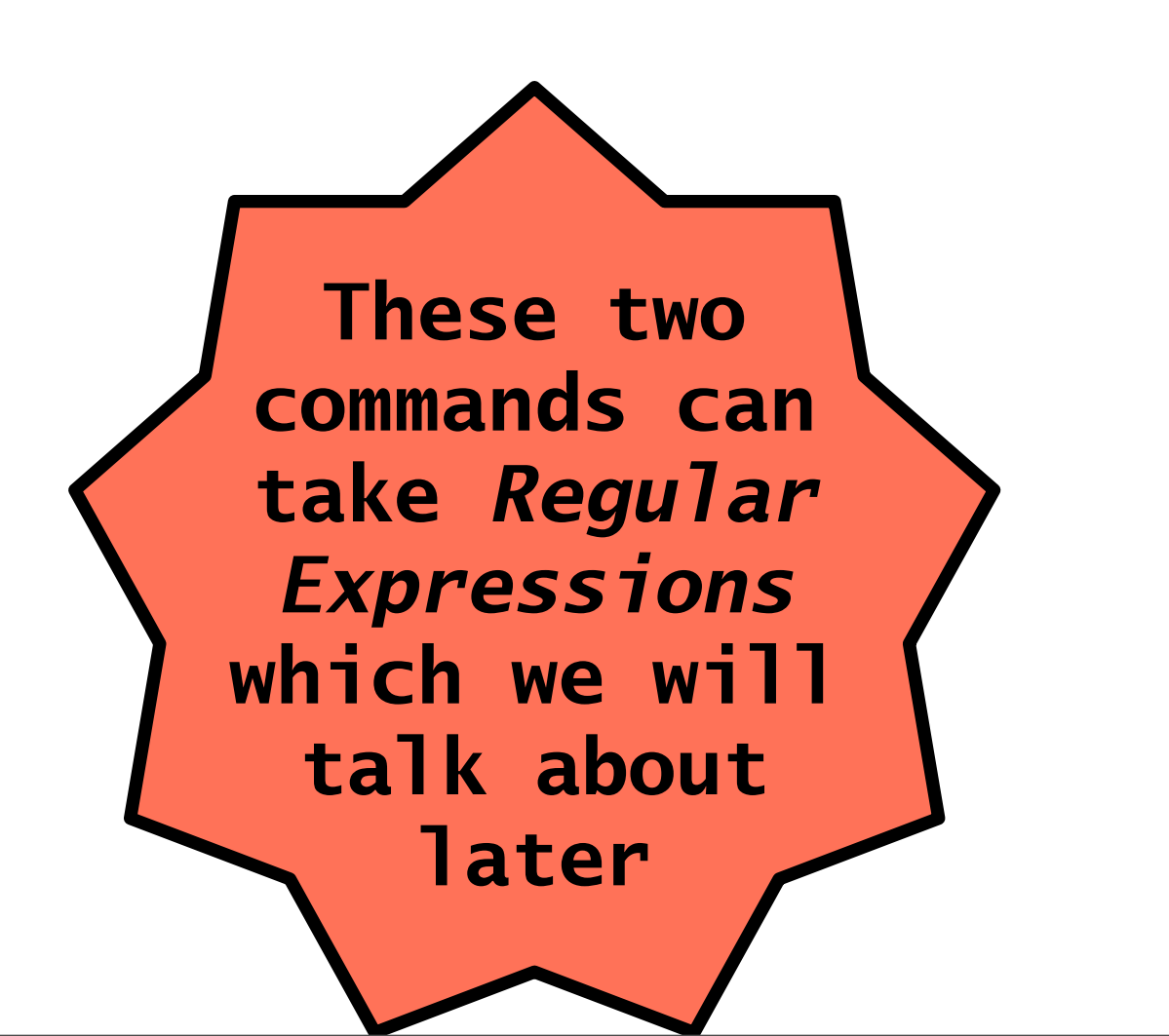

• to search a file

/<search>

to find/replace

:%s/<search>/<replace>/[g]

to go to a line number

:<number>

 the command grep allows you to search a file without opening it

some useful options are:

- some useful options are:
  - -c counts the number of occurrences of search

 the command grep allows you to search a file without opening it

grep [<options>] <search> <fileList>

- some useful options are:
  - -c counts the number of occurrences of search
  - –v returns lines **without** search

- change bash to the default shell
  - chsh -s /bin/bash
  - type your password

- change bash to the default shell
  - chsh -s /bin/bash
  - type your password
- edit your ~/.profile file
  - add the following line:
    - export PATH=~deblasio/bin/553:~/bin:\$PATH
    - export PATH=/genome/ICEbin/:\$PATH

- change bash to the default shell
  - chsh -s /bin/bash
  - type your password
- edit your ~/.profile file
  - add the following line:
    - export PATH=~deblasio/bin/553:~/bin:\$PATH
    - export PATH=/genome/ICEbin/:\$PATH
- logout then log back into HPC

- change bash to the default shell
  - chsh -s /bin/bash
  - type your password
- edit your ~/.profile file
  - add the following line:
    - export PATH=~deblasio/bin/553:~/bin:\$PATH
    - export PATH=/genome/ICEbin/:\$PATH
- logout then log back into HPC
- try running turnin --verify

- change bash to the default shell
  - chsh -s /bin/bash
  - type your password
- edit your ~/.profile file
  - add the following line:
    - export PATH=~deblasio/bin/553:~/bin:\$PATH
    - export PATH=/genome/ICEbin/:\$PATH
- logout then log back into HPC
- try running turnin --verify

#### You should see

deblasio@service0(login):~> turnin --verify
You are: deblasio
and you are good to go

•export PS1="\u@\h(login):\w> "

- •export PS1="\u@\h(login):\w> "
- •export CLICOLOR=1

- •export PS1="\u@\h(login):\w> "
- •export CLICOLOR=1
- export LS\_COLORS=ow\=01\;34\:tw\=01\;34\;

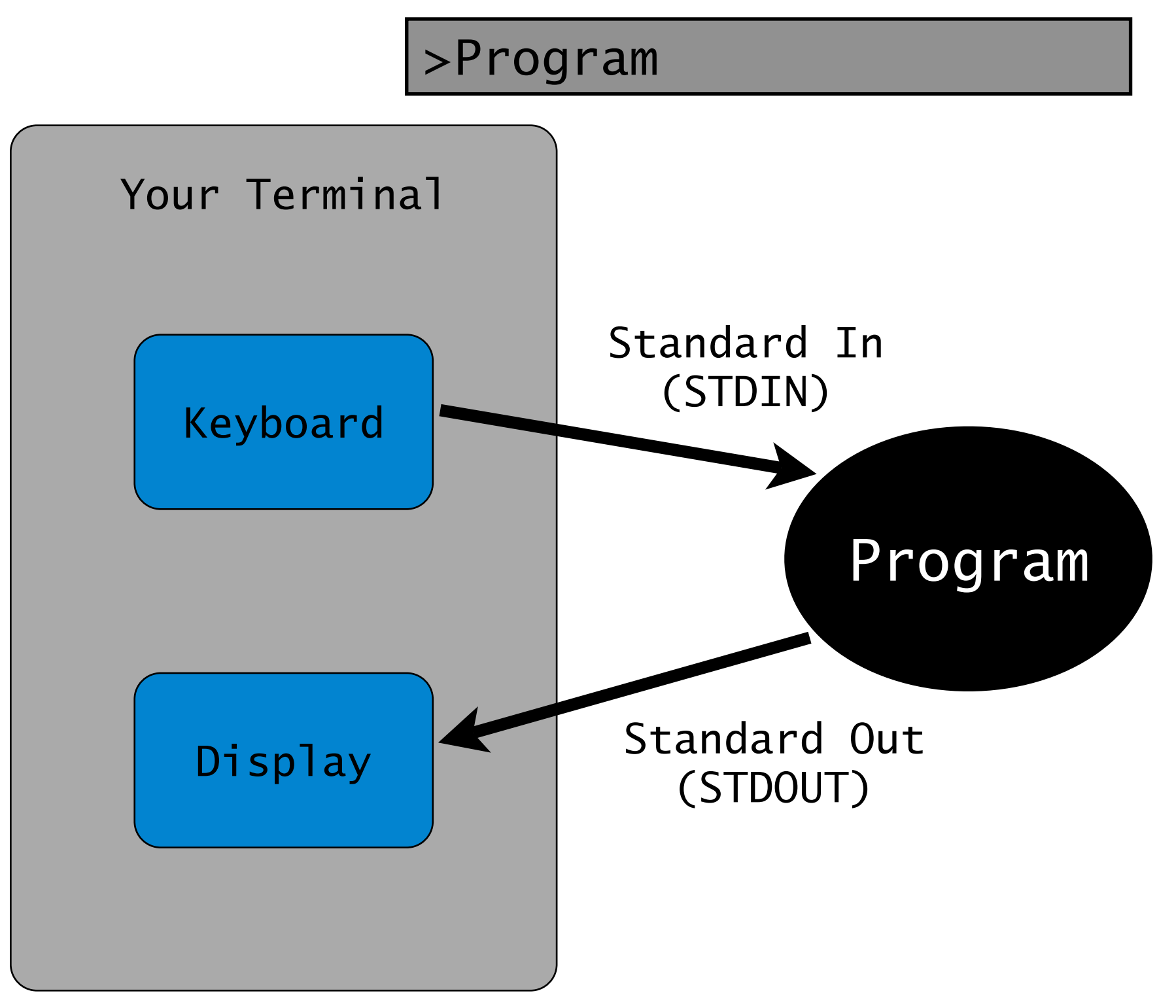

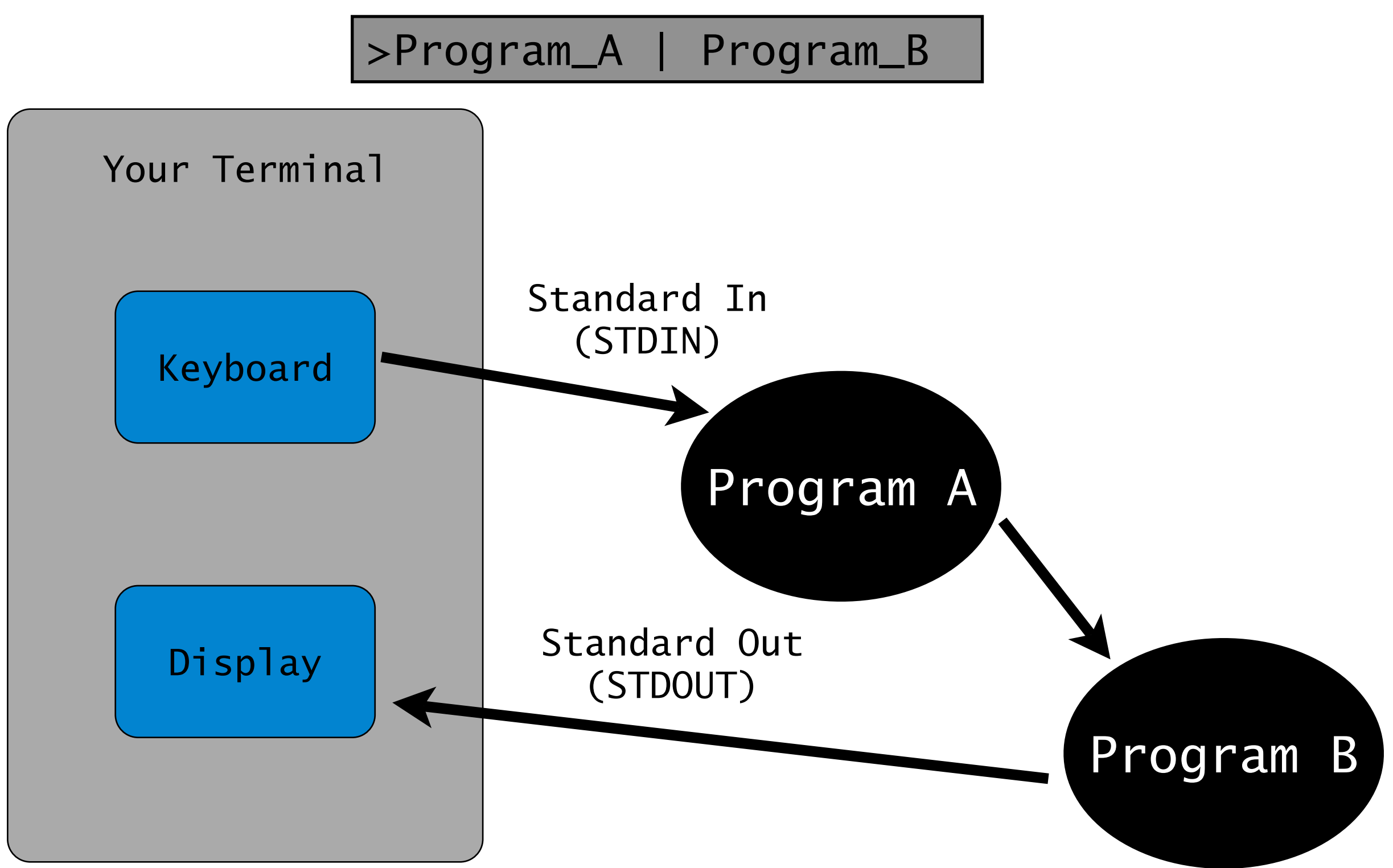

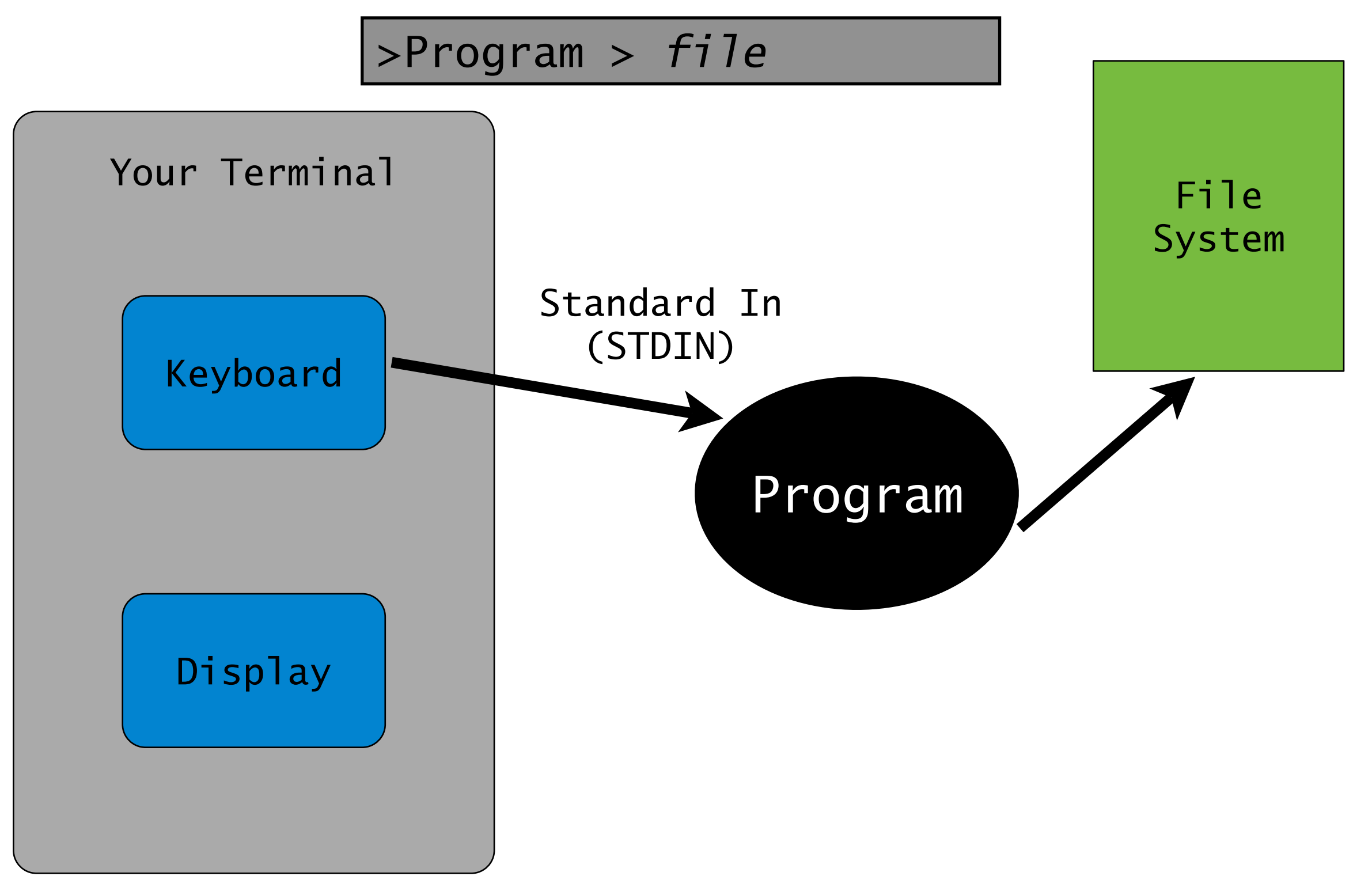

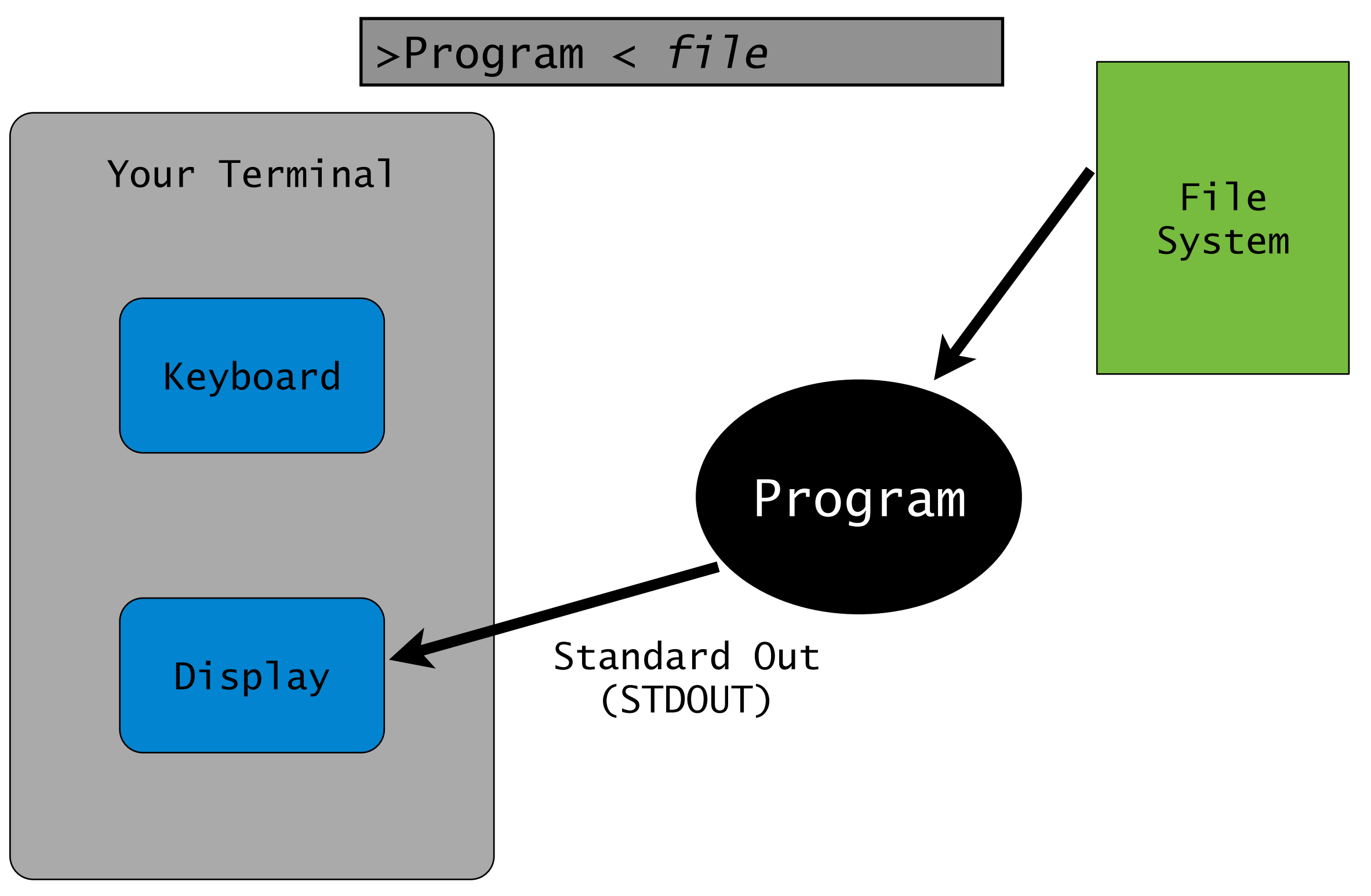

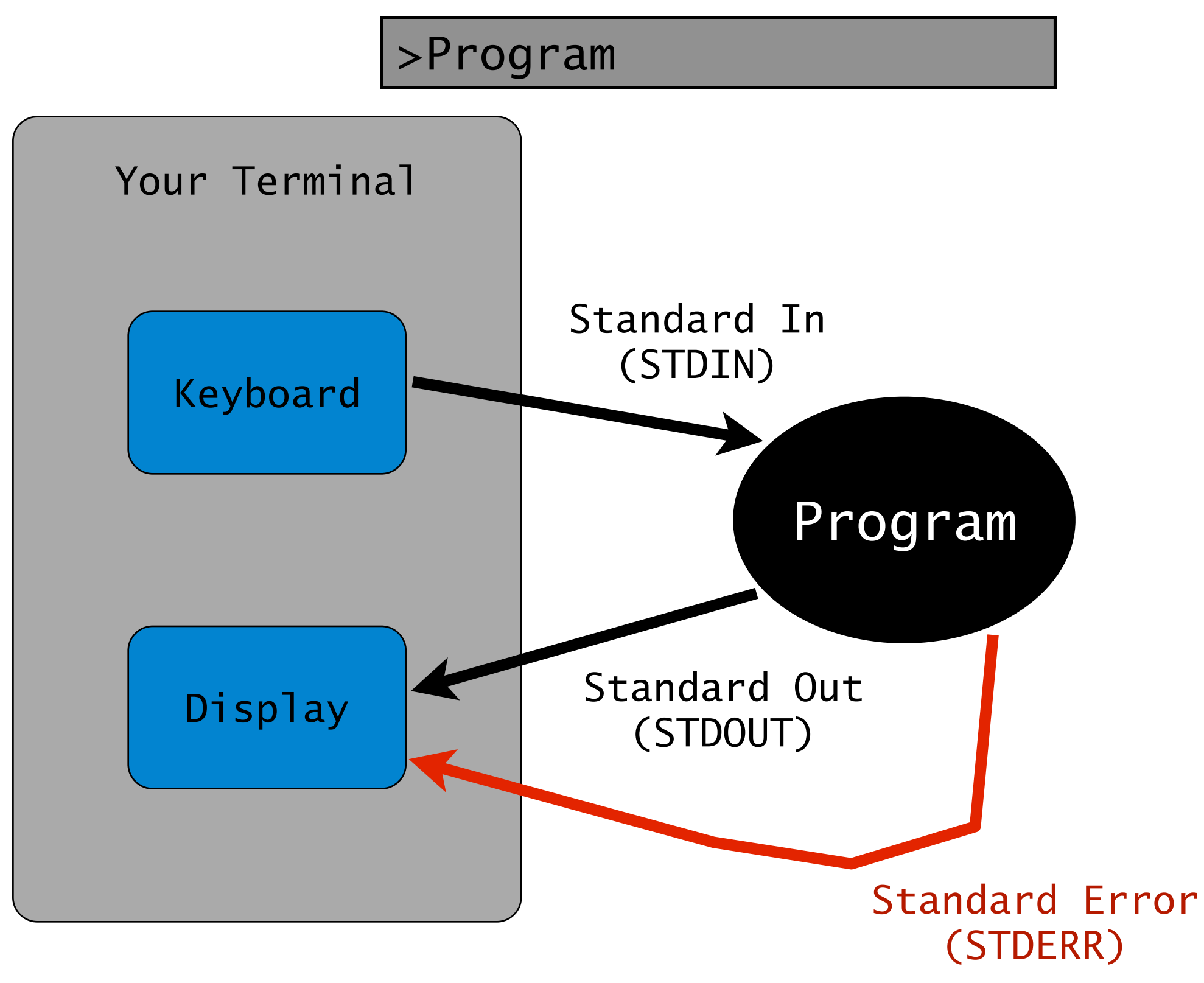

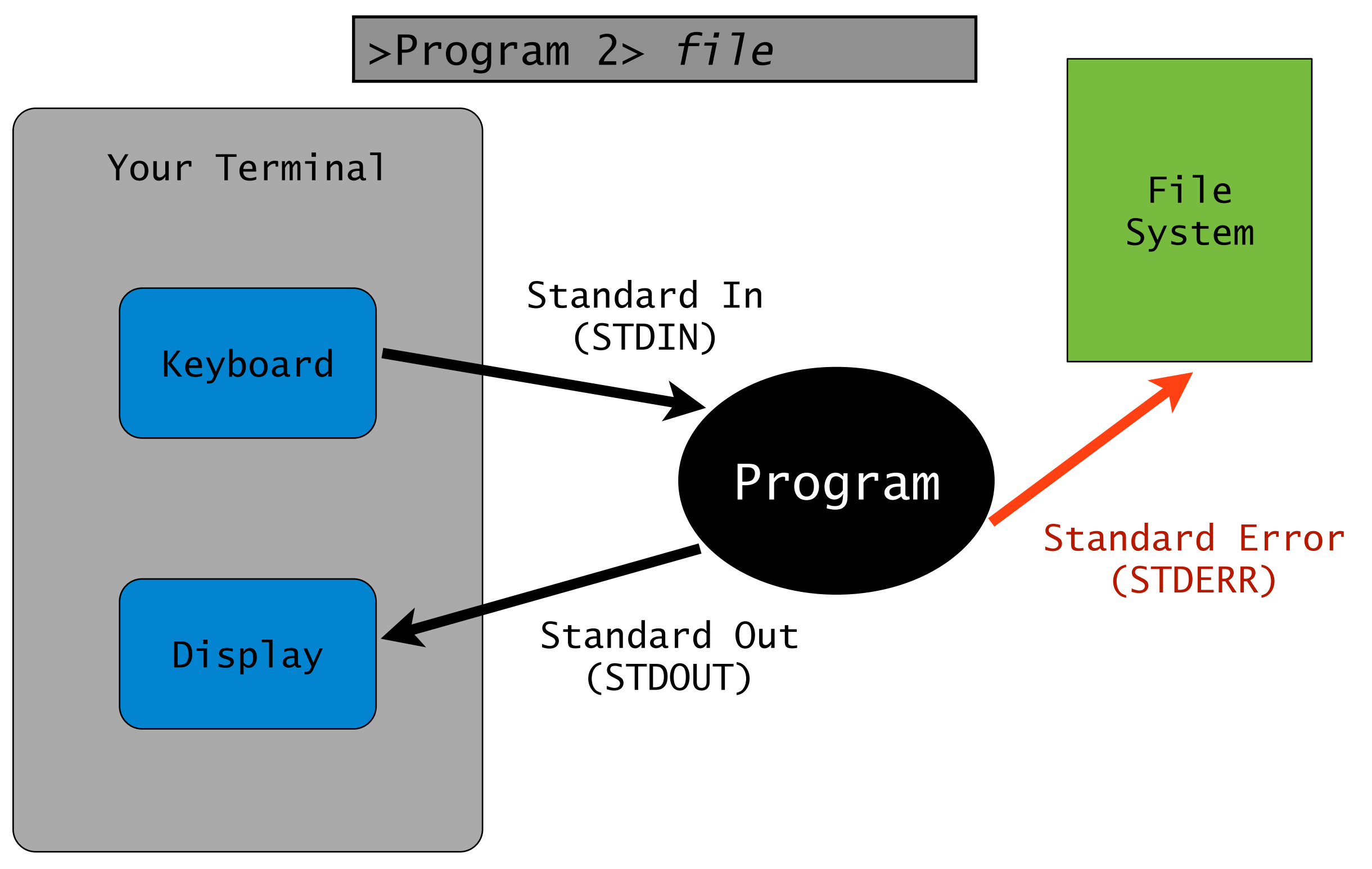

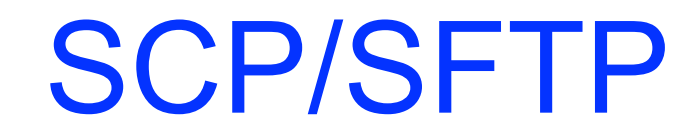

Transferring files to/from the server

- Transferring files to/from the server
- Mac

- Transferring files to/from the server
- Mac
  - in terminal SCP

- Transferring files to/from the server
- Mac
  - in terminal SCP
    - scp <NetID>@login.hpc.arizona.edu:<path>/<fil> ./

- Transferring files to/from the server
- Mac
  - in terminal SCP
    - scp <NetID>@login.hpc.arizona.edu:<path>/<fil> ./
    - scp <fil> <NetID>@login.hpc.arizona.edu:<path>

- Transferring files to/from the server
- Mac
  - in terminal SCP
    - scp <NetID>@login.hpc.arizona.edu:<path>/<fil> ./
    - scp <fil> <NetID>@login.hpc.arizona.edu:<path>
  - Fugu (see links file from the first day)

- Transferring files to/from the server
- Mac
  - in terminal SCP
    - scp <NetID>@login.hpc.arizona.edu:<path>/<fil> ./
    - scp <fil> <NetID>@login.hpc.arizona.edu:<path>
  - Fugu (see links file from the first day)

• PC

- Transferring files to/from the server
- Mac
  - in terminal SCP
    - scp <NetID>@login.hpc.arizona.edu:<path>/<fil> ./
    - scp <fil> <NetID>@login.hpc.arizona.edu:<path>
  - Fugu (see links file from the first day)
- PC
  - WinSCP
Make sure that you understand the 6 Unix commands we learned today and the file system concepts of home directory, working directory, and parent directory

- Make sure that you understand the 6 Unix commands we learned today and the file system concepts of home directory, working directory, and parent directory
- If you need to, view some of the Tutorials from the list of web links given earlier in the slides

- Make sure that you understand the 6 Unix commands we learned today and the file system concepts of home directory, working directory, and parent directory
- If you need to, view some of the Tutorials from the list of web links given earlier in the slides
- Login to the HPC and practice more with these commands

- Make sure that you understand the 6 Unix commands we learned today and the file system concepts of home directory, working directory, and parent directory
- If you need to, view some of the Tutorials from the list of web links given earlier in the slides
- Login to the HPC and practice more with these commands

 We will have a short Quiz on <u>next thursday 13 September</u> by the beginning of class